# **XT200**

# 多功能网络路由器

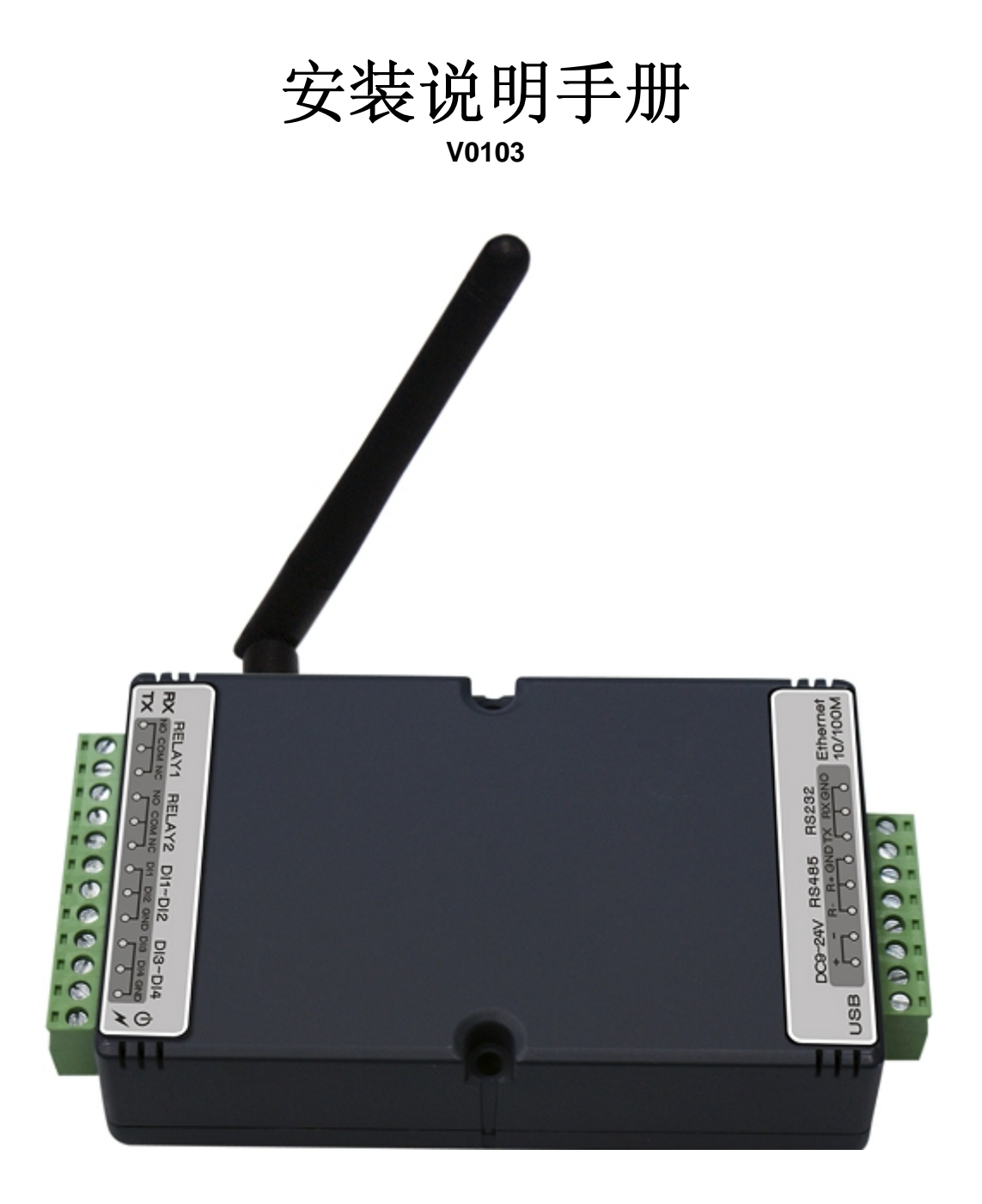

## 玺瑞股份有限公司

台中市西区中港路一段12号12楼 电话: 04-2207-8888 传真: 04-2207-9999 Email: <u>service@syris.com</u> Website:http://www.syris.com

# **1. XT200**规格

| 通讯     | 2.45 GHz 支持双向通讯                                    |
|--------|----------------------------------------------------|
| 频率     | 2.40~2.48 GHz                                      |
| 频道     | 316                                                |
| 讯号强度   | 0-255                                              |
| 讯号质量   | 0-255                                              |
|        |                                                    |
| 防破坏装置  | 內置反破坏开关                                            |
| 可程序    | 参数设定                                               |
| 灯号     | 双色 LED 指示                                          |
| 界面     | RJ-45, RS-232, RS-485, USB                         |
| 网络     | 10/100 base-T Ethernet                             |
| RS-232 | RX, TX                                             |
| RS-485 | +, -                                               |
| USB    | USB2.0, full-speed Device/CDC                      |
| 通讯协议   | ICMP, ARP, IP, TCP(Server/Client), UDP, DHCP, HTTP |
| 通讯速率   | 2,400 bps ~ 115,200 bps                            |
| 输入点    | 4组,支持3态功能输入点                                       |
| 输出点    | 2 组 Relay 输出                                       |
|        |                                                    |
| 电源需求   | 7.5 VDC ~ 28 VDC                                   |
| 工作温度   | -20 °C to 65 °C, 5 to 95%RH                        |
| 存放温度   | -30 °C to 85 °C, 5 to 95%RH                        |
| 尺寸     | 138W x 78H x30D(mm)                                |
|        |                                                    |
| 天线     | 外接2dbi 全向性天线(可更换)                                  |

# 2. XT200接线图

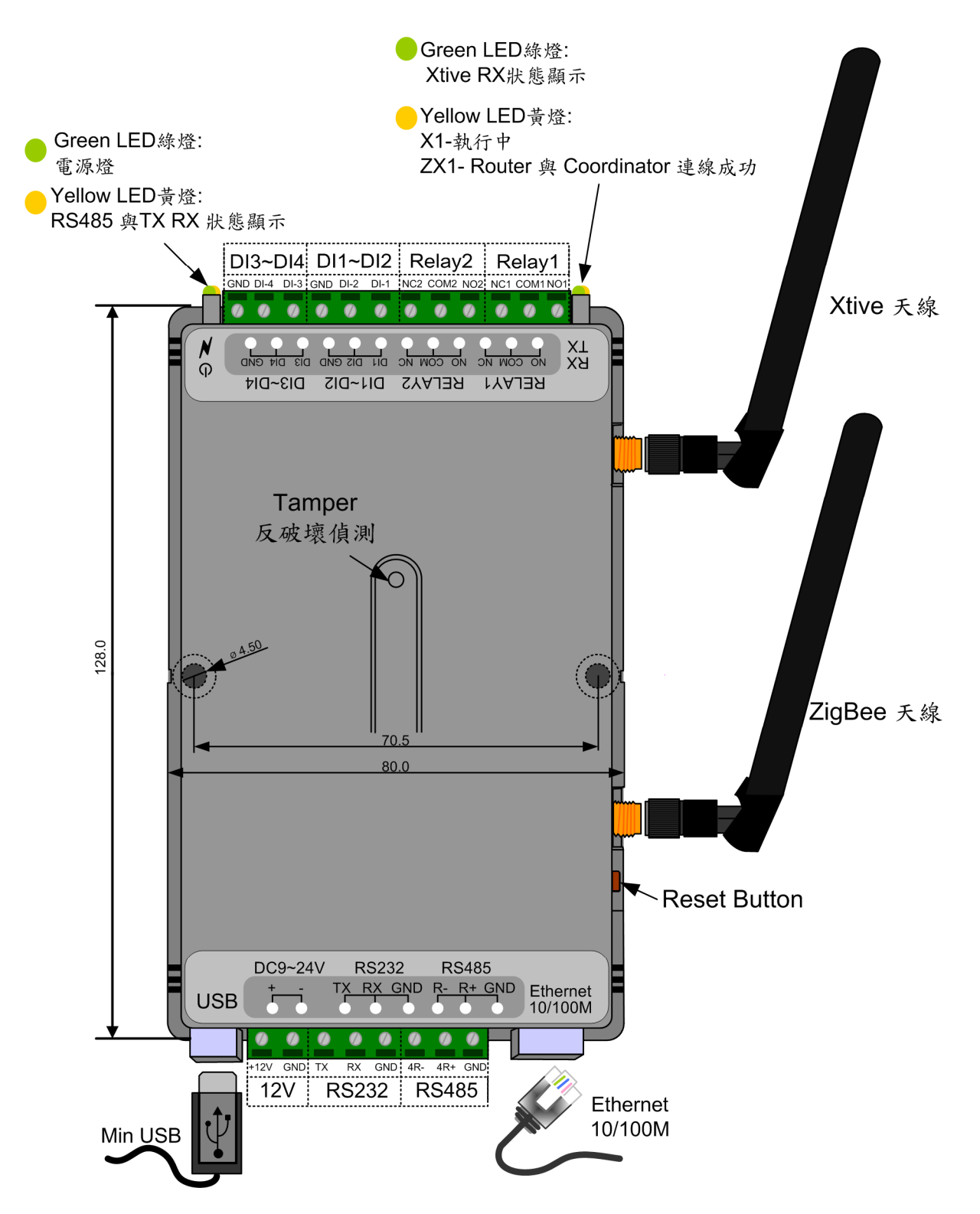

\*同時多裝置使用時,請將彼此距離50cm以上;以免造成相互干擾。

# 3. XT200 初始设定(X1、ZX1)

- 3-1. 设备连接: 依照Page 2接线图连接电源、网络、天线,开启 MDNET Tool
- **3-2.** 点选 **Search** 搜寻装置,如搜寻不到装置,请查看防毒软件或防火墙,是否被挡掉;或查看 是否与装置不在同一网段内 (装置预设IP为 192.168.1.101)。

| 💩 MDNET Tools 0181                            | [ 201 | 0-10-01]       |                   |               |                |              |              |        | X |
|-----------------------------------------------|-------|----------------|-------------------|---------------|----------------|--------------|--------------|--------|---|
| · · · · · · · · · · · · · · · · · · ·         | No    | Name           | MAC Address       | IP Address    | Operating Mode | Hardware-Ver | Firmware-Ver | Status |   |
| Search                                        | 1     | MDNET-1 [W95A] | 00-1D-34-01-00-02 | 192.168.1.101 | TCP Server     | 0200         | 0235         |        |   |
| <b></b>                                       | 2     | XT200-PA       | 00-1D-34-0B-00-06 | 192.168.1.133 | UDP            | 0404         | 0404         |        |   |
| Configure                                     | 3     | XT200-PA       | 00-1D-34-06-06-06 | 192.168.1.196 | TCP Server     | 0110         | 0110         |        |   |
|                                               | 4     | XT200-PA       | 00-1D-34-99-00-00 | 192.168.1.199 | TCP Server     | 0110         | 0110         |        |   |
|                                               | 5     | XT-200         | 00-1D-34-00-00-00 | 192.168.1.54  | TCP Server     | 0110         | 0110         |        |   |
| Data Test<br>Upgrade Firmware<br>Upgrade (IP) |       |                |                   |               |                |              |              |        |   |
|                                               |       |                |                   |               |                |              |              |        |   |

3-3. 搜寻到装置后,选择欲设定的装置,并点选 Configure 进入设定

| 💩 MDNET Tools 0181                            | [ 201 | 0-10-01]       |                   |               |                |              |              |        | X |
|-----------------------------------------------|-------|----------------|-------------------|---------------|----------------|--------------|--------------|--------|---|
| 1                                             | No    | Name           | MAC Address       | IP Address    | Operating Mode | Hardware-Ver | Firmware-Ver | Status |   |
| Search                                        | 1     | MDNET-1 [W95A] | 00-1D-34-01-00-02 | 192.168.1.101 | TCP Server     | 0200         | 0235         |        | 2 |
|                                               | 2     | XT200-PA       | 00-1D-34-0B-00-06 | 192.168.1.133 | UDP            | 0404         | 0404         |        |   |
| Configure                                     | 3     | XT200-PA       | 00-1D-34-06-06-06 | 192.168.1.196 | TCP Server     | 0110         | 0110         |        |   |
| gaine                                         | 4     | XT200-PA       | 00-1D-34-99-00-00 | 192.168.1.199 | TCP Server     | 0110         | 0110         |        |   |
|                                               | 5     | XT-200         | 00-1D-34-00-00-00 | 192.168.1.54  | TCP Server     | 0110         | 0110         |        |   |
| Data Test<br>Upgrade Firmware<br>Upgrade (IP) |       |                |                   |               |                |              |              |        |   |

3-4. 到 Basic 页面设定装置名称与ID,须注意ID设定勿重复,设定完成后点选 OK (Write)。

| Configuration                                                                                                    |                                                                                                    | ×                                                             |
|----------------------------------------------------------------------------------------------------|----------------------------------------------------------------------------------------------------|---------------------------------------------------------------|
| Information<br>MAC Address :00-1D-34-99-00-00<br>Serial Number :11270002<br>Firmware Version : Ver 0110<br>Hardware Version : Ver 0110 | Basic Network Operating Mode Acce<br>Device Name : XT200-PA<br>Device ID : 0199<br>RS485 Setup<br>RS485 START DELAY: 1500<br>RS485 END DELAY: 500 | essible IPs Password Serial<br>100 ~ 9999 us<br>100 ~ 9999 us |
|                                                                                                    | ✓ OK (Write)                                                                                                    | × Cancel                                                      |

## 3-5. 可到Network 页面将装置IP依使用者需求重新设定,设定完成后点选 OK (Write)。

| Configuration                  |                                                             |
|--------------------------------|-------------------------------------------------------------|
| Information                    | Basic Network Operating Mode Accessible IPs Password Serial |
| MAC Address :00-1D-34-99-00-00 |                                                             |
| Serial Number :11270002        | Static IP                                                   |
| Firmware Version : Ver 0110    | IP address: 192 168 1 199                                   |
| Hardware Version : Ver 0110    | Subnet mask: 255 255 0                                      |
|                                | Default gateway: 192 168 1 254                              |
|                                | DNS server1: 0 0 0                                          |
|                                | DNS server2: 0 0 0                                          |
|                                |                                                             |
|                                | ✓OK (Write) × Cancel                                        |

### 3-6. 到 Operating Mode 页面设定 Data Packing 项目,将Delimiter 1、Delimiter 2项目取消选

取,Force Tx Timeout项目则是固定为10,此项不能改变,完成后点选OK (Write)。

| (B) Configuration              |                                                             |
|--------------------------------|-------------------------------------------------------------|
| Information                    | Basic Network Operating Mode Accessible IPs Password Serial |
| MAC Address :00-1D-34-99-00-00 | TCP Server Mode                                             |
| Serial Number :11270002        | Local TCP Port: 5001 Max Connection: 4 -                    |
| Firmware Version : Ver 0110    |                                                             |
| Hardware Version : Ver 0110    | C TCP Client Mode Connect Mode: Starup                      |
|                                | Destination IP 01: 0 0 0 Port: 5001                         |
|                                | Destination IP 02: 0 0 0 Port: 5001                         |
|                                | Destination IP 03: 0 0 0 Port: 5001                         |
|                                | Destination IP 04: 0 0 0 Port: 5001                         |
|                                |                                                             |
|                                | Local TCP Port: 5001                                        |
|                                | Destination IP 01: 0 0 0 Port: 5001                         |
|                                | Destination IP 02: 0 0 0 0 Port: 5001                       |
|                                | Destination IP 03; 0 0 0 0 Port 5001                        |
|                                | Destination IP 04: 0 0 0 Port: 5001                         |
|                                | Data Packing(Optional)                                      |
|                                | Delimiter 1 00 (0 - ff,Hex) TCP Alive Check Timeout         |
|                                | Delimiter 2 00 (0 - ff Hex)                                 |
|                                | Inactivity Timeout                                          |
|                                | Force 1x Timeout: 10 [U - 65535 ms] 0 (0 - 65535 ms)        |
|                                |                                                             |
|                                | ✓OK (Write) × Cancel                                        |

**3-7.** 开启 Xtive\_XT200 Tool, 选择 Set Reader 页面, 联机欲设定之装置 IP。 透过TCP/IP 联机装置, 输入 IP与 Port 进行对装置设定, ID字段可取消勾选与输入。

依序设定装置 Reader ID、Group ID(GID)、ZigBee Mode。

须注意Coordinator 的Group ID 与Router Group ID需相同才可互通。

| Set TAG Set Reader | Read TA | G              |       |              |            |    |      |
|--------------------|---------|----------------|-------|--------------|------------|----|------|
| COM TCP Server     |         |                |       |              |            |    |      |
| IP : 192.168       | .1.101  |                | Ρ     | ort : 4001   | Г          | ID | 0000 |
|                    |         |                |       |              |            |    |      |
| Reader Reset       |         |                | Rea   | der Initial  |            |    |      |
| Get Version        |         |                | Get F | Reader S/N   |            |    |      |
| Get Reader ID      | 0001    |                |       | Set Reader I | D          |    |      |
| Get Zigbee GID     | 0001    | Set Zigbee GID |       |              |            |    |      |
| Get Zigbee MODE    | Coordin | ator 💌         |       |              |            |    |      |
| TAG SEND MODE      |         |                |       | Version Filt | er         |    |      |
| MODE GET ST        | OP SEND |                | •     | 🔽 TAG VE     | R 1        |    |      |
| RSSI Filter        |         |                |       | 🔽 TAG VE     | R 2        |    |      |
| RSSI GET 4         |         | ) (            | )     | VERSION      | R 3<br>GET |    |      |
| AES128 ADMAIN GUES | Т       |                |       |              |            |    |      |
|                    | E       | xit            |       |              |            |    |      |

于Version Filter 选择欲接收的TAG类型,勾选后点选 VERSION 即可。

# 3-8. 选择 Read TAG 页面,依照对装置的设定分别进行TCP或COM的联机设定,并依需求勾选单

台或多台装置, 点选 **Start** 即可开始接收**TAG**讯息如下。

| 🛃 Xtive U | ility ¥0102 [2011-0 | 6-28 14:0 | 08:10] |        |          |       |       |       |          |        |    |       |          |          |          |      |       |       |   |                 |           |             |
|-----------|---------------------|-----------|--------|--------|----------|-------|-------|-------|----------|--------|----|-------|----------|----------|----------|------|-------|-------|---|-----------------|-----------|-------------|
| Set TAG   | Set Reader Re       | ad TAG    |        |        |          |       |       |       |          |        |    |       |          |          |          |      |       |       |   |                 |           |             |
| View All  | TAG                 |           |        |        |          |       |       |       |          |        |    |       |          |          |          |      |       |       | C | OM TCP Server   |           |             |
| No        | lun                 | Deel      | 1.01   | TagVar | Dasket   | Model | KowNo | Crown | C State  | Patten |    | ISN I | D 14     | D 11     | D 24     | D 21 | In    | Count |   | 102 109 1 102   | - 40      | 2 400 4 404 |
| 1         | 0001000110990011    | 109       | 211    | 10     | Packet   | Model | neyno | Group | 5 State  | 15     |    |       | D IN     | DIL      | 20       | 09   | 1224  | o     |   | 192.168.1.193   | 19        | 2.168.1.101 |
| 2         | 0001000110660011    | 100       | 211    | 10     | 00000001 | 02    | 00    | 00    | 00001111 | 15     | 00 | 00    | FA<br>00 | A0       | 5A<br>00 | 90   | 1234  | 2     |   | 192.168.1.54    | <b>I</b>  | 2.168.1.102 |
| 2         | 2011061200000001    | 142       | 210    | 10     | 00000001 | 00    | 00    | 00    | 00001111 | 15     | 00 | 00    | 40       | 00       | 00       | 00   | 1234  | 2     |   | 192.168.1.198   | II 19     | 2.168.1.103 |
| 3         | 0001000111220007    | 104       | 213    | 10     | 00000001 | 02    | 00    | 00    | 00001111 | 15     | 00 | 00    | EP       | 22       | 20       | 40   | 1234  | 2     |   | 192,168,1,104   | = 19      | 2.168.1.104 |
| 5         | 0001000111230007    | 104       | 213    | 10     | 00000001 | 02    | 00    | 00    | 00001101 | 15     | 00 | 00    | 00       | 00       | 00       | 40   | 1234  | 2     |   | 102 400 4 405   | - 40      | 2 400 4 405 |
| 6         | 0001000111100135    | 100       | 195    | 10     | 00000001 | 00    | 00    | 00    | 00001101 | 15     | 00 | 00    | 00       | 00       | 00       | 00   | 1234  | 2     |   | 192.166.1.105   | 19        | 2.166.1.105 |
| 7         | 0001000103231023    | 123       | 163    | 10     | 00000001 | 00    | 00    | 00    | 00001111 | 15     | 00 | 00    | 00       | 00       | 00       | 00   | 1234  | 2     |   | 192.168.1.106   | □ 19      | 2.168.1.106 |
| 8         | 0001000107340320    | 102       | 211    | 10     | 00000001 | 00    | 00    | 00    | 00001111 | 15     | 00 | 00    | 00       | 00       | 00       | 00   | 1234  | 2     |   | 192.168.1.107   | 19        | 2.168.1.107 |
| 0         | 0001000107240004    | 111       | 223    | 10     | 00000001 | 00    | 00    | 00    | 00001111 | 15     | 00 | 00    | 00       | 00       | 00       | 00   | 1234  | 2     |   | 192 168 1 108   | = 19      | 2 168 1 108 |
| 10        | 2010072910209009    | 160       | 223    | 10     | 00000001 | 00    | 00    | 00    | 00001111 | 15     | 00 | 00    | 40       | 00       | 00       | 00   | 1234  | 1     |   | 100.100.1.100   |           | 2.100.1.100 |
| 11        | 2010072310303003    | 107       | 223    | 10     | 00000001 | 02    | 00    | 00    | 00001111 | 15     | 00 | 00    | 40       | 00       | 00       | 00   | 1234  | 2     |   | 192.168.1.109   | 19        | 2.168.1.109 |
| 12        | 0001000108180328    | 107       | 225    | 10     | 00000001 | 00    | 00    | 00    | 00001111 | 15     | 00 | 00    | 00       | 00       | 00       | 00   | 1234  | 2     |   | 192.168.1.110   | 🔲 19      | 2.168.1.110 |
| 13        | 0001000111330010    | 127       | 233    | 10     | 0000001  | 00    | 00    | 00    | 00001001 | 15     | 00 | 00    | 00       | 00       | 00       | 00   | 1234  | 2     |   | Destination     | Port : 50 | 01          |
| 14        | 0001000111090014    | 94        | 213    | 10     | 00000001 | 00    | 00    | 00    | 00001101 | 15     | 00 | 00    | 00       | 00       | 00       | 00   | 1234  | 1     |   | Destination     |           |             |
| 14        | 201003090000007     | 111       | 213    | 10     | 00000001 | 02    | 00    | 00    | 00001101 | 15     | 00 | 00    | 40       | 00       | 00       | 00   | 1234  | 2     |   |                 |           |             |
| 16        | 2010030300000007    | 193       | 233    | 10     | 00000001 | 02    | 00    | 00    | 00001111 | 15     | 00 | 00    | 40       | 00       | 00       | 00   | 1234  | 1     |   |                 |           |             |
| 10        | 201106130000002     | 103       | 233    | 10     | 00000001 | 02    | 00    | 00    | 00001111 | 15     | 00 | 00    | 40       | 00       | 00       | 00   | 1234  | 1     |   |                 |           |             |
| 10        | 0001000110072001    | 120       | 220    | 10     | 00000001 | 00    | 00    | 00    | 00001111 | 15     | 00 | 00    | 00       | 00       | 00       | 00   | 1234  | -     |   |                 |           |             |
| 10        | 2010072010209002    | 175       | 235    | 10     | 00000001 | 00    | 00    | 00    | 00001001 | 15     | 00 | 00    | 40       | 00       | 00       | 00   | 1234  | 4     |   |                 |           |             |
| 20        | 2010072310303003    | 173       | 231    | 10     | 00000001 | 02    | 00    | 00    | 00001111 | 15     | 00 | 00    | 40       | 00       | 00       | 00   | 1234  | 1     |   |                 |           |             |
| 20        | 0001000107340318    | 114       | 223    | 10     | 00000001 | 00    | 00    | 00    | 00001111 | 15     | 00 | 00    | 00       | 00       | 00       | 00   | 1234  | 1     |   |                 |           |             |
| 21        | 0001000111102331    | 140       | 20     | 10     | 0000001  | 00    | 00    | 00    | 00001111 | 15     | 00 | 00    | 00       | 00       | 00       | 00   | 1234  | -     |   |                 |           |             |
| 22        | 0001000110261336    | 149       | 217    | 10     | 00000001 | 01    | 00    | 00    | 00001101 | 7      | 00 | 00    | 00       | 00       | 00       | 00   | 1234  | 1     |   |                 |           |             |
| 24        | 0001000120100302    | 01        | 193    | 10     | 00000001 | 02    | 00    | 00    | 00001101 | 15     | 00 | 00    | 03       | 50       | 03       | 58   | 1234  | 1     |   |                 |           |             |
| 24        | 0001000110403131    | 114       | 65     | 10     | 00000001 | 02    | 00    | 00    | 00001111 | 15     | 00 | 00    | 0.5      | AA       | 07       | 22   | 1234  | 1     |   |                 |           |             |
| 26        | 0001000110460007    | 158       | 237    | 10     | 00000001 | 02    | 00    | 00    | 00001111 | 13     | 00 | 00    | EA       | AA<br>AA | 34       | D1   | 1234  | 3     |   |                 |           |             |
| 20        | 0001000110400007    | 158       | 223    | 30     | 00000001 | 25    | 00    | 00    | 0000010  | 103    | EQ | BE    | 00       | 00       | 00       | 00   | 1234  | 1     |   |                 |           |             |
| 28        | 0009000900010001    | 144       | 220    | 30     | 00000000 | 25    | 00    | 00    | 00000010 | 103    | C8 | DE    | 00       | 00       | 00       | 00   | 1234  | 1     |   |                 |           |             |
| 29        | 0009000900010005    | 178       | 235    | 30     | 00000000 | 25    | 00    | 00    | 00000010 | 10.5   | 65 | 00    | 00       | 77       | ES       | 00   | 1234  | 1     |   |                 |           |             |
| 30        | 1111222233334444    | 168       | 223    | 30     | 00000000 | 25    | 01    | 00    | 00000010 | 104    | 0  | A1    | 52       | 62       | EE       | 00   | 1234  | 1     |   |                 |           |             |
| 30        | 11112222333334444   | 100       | 223    | 30     | 0000000  | 2.5   | 01    | 00    | 00000010 | 105    | cu | AI    | JZ       | 02       | FL       | 00   | 12.34 |       | 1 |                 |           |             |
|           |                     |           |        |        |          |       |       |       |          |        |    |       |          |          |          |      |       |       |   |                 |           |             |
|           |                     |           |        |        |          |       |       |       |          |        |    |       |          |          |          |      |       |       |   |                 |           |             |
|           |                     |           |        |        |          |       |       |       |          |        |    |       |          |          |          |      |       |       | T | AG Count:       | 30        |             |
|           |                     |           |        |        |          |       |       |       |          |        |    |       |          |          |          |      |       |       |   | TAG ID: 0001000 | 1073403   | 22          |
|           |                     |           |        |        |          |       |       |       |          |        |    |       |          |          |          |      |       |       |   | ,               |           |             |
|           |                     |           |        |        |          |       |       |       |          |        |    |       |          |          |          |      |       |       |   |                 |           |             |
|           |                     |           |        |        |          |       |       |       |          |        |    |       |          |          |          |      |       |       |   |                 |           |             |
|           |                     |           |        |        |          |       |       |       |          |        |    |       |          |          |          |      |       |       |   |                 |           |             |
|           |                     |           |        |        |          |       |       |       |          |        |    |       |          |          |          |      |       |       |   |                 |           |             |
|           |                     |           |        |        |          |       |       |       |          |        |    |       |          |          |          |      |       |       |   |                 |           |             |
|           |                     |           |        |        |          |       |       |       |          |        |    |       |          |          |          |      |       |       |   | s               | tart      | [           |
|           |                     |           |        |        |          |       |       |       |          |        |    |       |          |          |          |      |       |       |   | c               | lear      |             |
|           |                     |           |        |        |          |       |       |       |          |        |    |       |          |          |          |      |       |       |   |                 |           |             |
|           |                     |           |        |        |          |       |       |       |          |        |    |       |          |          |          |      |       |       |   |                 | .xit      |             |
|           |                     |           |        |        |          |       |       |       |          |        |    |       |          |          |          |      |       |       |   | 🔲 Beep          | ENG       | CHT CHS     |

# 4. XT200 初始设定(Z1)

- **4-1.** XT200-Z1 在出厂时皆设定为by pass模式, 欲进行设定前须先将模式更改为V7 mode, 方能进行其它设定更改。
- 4-2. 设备连接: 依照Page 2接线图连接电源、网络、天线,直接于浏览器上键入IP进行WEB 页面 更改设定。(装置预设IP为 192.168.1.101)

| XT200 Col                                                             | nfiguratior       | า:                                  |                |                                                 |        |
|-----------------------------------------------------------------------|-------------------|-------------------------------------|----------------|-------------------------------------------------|--------|
| Basic                                                                 | Network           | Operating Mode                      | Accessible IPs | B Password                                      | Serial |
| MAC Address:                                                          | 00-1d-34-0b-00-58 |                                     |                |                                                 |        |
| Serial Number:                                                        | 11270167          |                                     |                |                                                 |        |
| Firmware Version:                                                     | 0112              |                                     |                |                                                 |        |
|                                                                       |                   |                                     |                |                                                 |        |
| Hardware Version:                                                     | 0111              |                                     |                |                                                 |        |
| Hardware Version:                                                     | 0111              | Current                             | Select         | Modify                                          |        |
| Hardware Version:                                                     | 0111              | Current<br>XT200-Z1                 | Select         | Modify                                          |        |
| Hardware Version:<br>Device name:<br>Device ID:                       | 0111              | <b>Current</b><br>XT200-Z1<br>0167  | Select         | Modify<br>0001 (0001~9999)                      |        |
| Hardware Version:<br>Device name:<br>Device ID:<br>RS485 Start delay: |                   | Current<br>XT200-Z1<br>0167<br>1500 | Select         | Modify<br>0001 (0001~9999)<br>1500 (100~9999)us |        |

**4-3.** 点选 Other 页面。

| XT200 Coi                                        | nfiguration       | า:                                  |               |                                            |        |
|--------------------------------------------------|-------------------|-------------------------------------|---------------|--------------------------------------------|--------|
| Basic                                            | Network           | Operating Mode                      | Accessible IP | s Password                                 | Serial |
| MAC Address:                                     | 00-1d-34-0b-00-58 |                                     |               |                                            |        |
| Serial Number:                                   | 11270167          |                                     |               |                                            |        |
| Firmware Version:                                | 0112              |                                     |               |                                            |        |
| Hardware Version:                                | 0111              |                                     |               |                                            |        |
|                                                  |                   |                                     |               |                                            |        |
|                                                  |                   | Current                             | Select        | M                                          | odify  |
| Device name:                                     |                   | Current<br>XT200-Z1                 | Select        | M                                          | odify  |
| Device name:<br>Device ID:                       |                   | <b>Current</b><br>XT200-Z1<br>0167  | Select        | M<br>0001 (0001~9999)                      | odify  |
| Device name:<br>Device ID:<br>R5485 Start delay: |                   | Current<br>XT200-Z1<br>0167<br>1500 | Select        | M<br>0001 (0001~9999)<br>1500 (100~9999)us | odify  |

| Basic                                               | Network                                                                                                    | Operating Mode                                                                | Accessible IPs | Password                                                                                        | I                   | Serial                                                                  | DIDO | Other |
|-----------------------------------------------------|----------------------------------------------------------------------------------------------------|-------------------------------------------------------------------------------|----------------|-------------------------------------------------------------------------------------------------|---------------------|-------------------------------------------------------------------------|------|-------|
| MAC Address:                                        | 00-1d-34-0b-00-58                                                                                          | 3                                                                             |                |                                                                                                 |                     |                                                                         |      |       |
| Serial Number:                                      | 11270167                                                                                                   |                                                                               |                |                                                                                                 |                     |                                                                         |      |       |
| Firmware Version:                                   | 0112                                                                                                    |                                                                               |                |                                                                                                 |                     |                                                                         |      |       |
| Hardware Version:                                   | 0111                                                                                                    |                                                                               |                |                                                                                                 |                     |                                                                         |      |       |
|                                                     |                                                                                                    | Current                                                                       | Coloci         |                                                                                                 |                     |                                                                         |      |       |
|                                                     |                                                                                                    | Current                                                                       | Colori         |                                                                                                 |                     |                                                                         |      |       |
|                                                     |                                                                                                    | ounon                                                                         | Select         |                                                                                                 | moarry              | -                                                                       |      |       |
| Data Packing                                        | Delimiter 1:                                                                                               | N/A -Hex                                                                      |                | Delimiter 1:                                                                                    |                     | 0-ff) Hex                                                               |      |       |
| Data Packing                                        | Delimiter 1:<br>Delimiter 2:                                                                               | N/A -Hex<br>N/A -Hex                                                          |                | Delimiter 1:<br>Delimiter 2:                                                                    |                     | (0-ff) Hex<br>(0-ff) Hex                                                |      |       |
| Data Packing<br>(Optional)                          | Delimiter 1:<br>Delimiter 2:<br>Force Tx Timout:                                                           | N/A -Hex<br>N/A -Hex<br>10 -ms                                                |                | Delimiter 1:<br>Delimiter 2:<br>Force Tx Timout:                                                | OD<br>00<br>10      | (0-ff) Hex<br>(0-ff) Hex<br>(0-65535) ms                                |      |       |
| Data Packing<br>(Optional)                          | Delimiter 1:<br>Delimiter 2:<br>Force Tx Timout<br>TCP Alive Check                                         | N/A -Hex<br>N/A -Hex<br>10 -ms<br>Timeout N/A -min                            |                | Delimiter 1:<br>Delimiter 2:<br>Force Tx Timout:<br>TCP alive timeout:                          | 0D<br>00<br>10<br>0 | (0-ff) Hex<br>(0-ff) Hex<br>(0-65535) ms<br>(0-255) min                 |      |       |
| Data Packing<br>(Optional)<br>Miccellanceus/Optiona | Delimiter 1:<br>Delimiter 2:<br>Force Tx Timout:<br>TCP Alive Check'<br>Inactivity Timeout                 | N/A -Hex<br>N/A -Hex<br>10 -ms<br>Timeout N/A -min<br>N/A -ms                 |                | Delimiter 1:<br>Delimiter 2:<br>Force Tx Timout.<br>TCP alive timeout.<br>TCP activity timeout. | 0D<br>00<br>10<br>0 | (0-ff) Hex<br>(0-ff) Hex<br>(0-65535) ms<br>(0-255) min<br>(0-65535) ms |      |       |
| Data Packing<br>(Optional)<br>Miscellaneous(Optiona | Pelimiter 1:<br>Delimiter 2:<br>Force Tx Timout<br>TCP Alive Check<br>Inactivity Timeout<br>Operation mode | N/A -Hex<br>N/A -Hex<br>10 -ms<br>Timeout N/A -min<br>N/A -ms<br>Bypass -Mode |                | Delimiter 1:<br>Delimiter 2:<br>Force Tx Timout<br>TCP alive timeout<br>TCP activity timeout:   | 00<br>00<br>10<br>0 | (0-ff) Hex<br>(0-ff) Hex<br>(0-65535) ms<br>(0-255) min<br>(0-65535) ms |      |       |

#### 4-5. 在Current字段,可以看到目前是 By pass mode,选择 V7 mode 并勾选后,点选

Submit 按键进行变更设定。

|                          | Cı                    | ırrent            | Select             |                       | Modify       |              |
|--------------------------|-----------------------|-------------------|--------------------|-----------------------|--------------|--------------|
| Pote Postin a            | Delimiter 1: N/A      | -Hex              |                    | Delimiter 1:          | OD           | (0-ff) Hex   |
| Data Packing             | Delimiter 2: N/A      | -Hex              |                    | Delimiter 2:          | 00           | (0-ff) Hex   |
| (Optional)               | Force Tx Timout: 10 - |                   | Force Tx Timout:   | 10                    | (0-65535) ms |              |
|                          | TCP Alive Check Time  |                   | TCP alive timeout: | 0                     | (0-255) min  |              |
| Miccollanoous(Ontional)  | Inactivity Timeout    | N/A -ms           |                    | TCP activity timeout: | 0            | (0-65535) ms |
| iniscenarieous(optional) | Operation mode        | Bypass -Mode      |                    | V7 mode 💌             |              |              |
|                          | Output interface      | RS-232 -Interface |                    | Ethernet 💌            |              |              |
| Submit                   |                       |                   |                    |                       |              |              |

**4-6.** 点选 **Submit** 按键后,跳出以下页面表示已完成更新设定,装置并重开机。

# Saving Changes and Restarting.

<u>0K</u>

4-7. 点选 OK 回到 WEB页面, 再回到 Other 页面确认装置已修改为 V7 mode。

|                            | Current                 |                   |                  |                       | Modify       |              |
|----------------------------|-------------------------|-------------------|------------------|-----------------------|--------------|--------------|
| Data Packing<br>(Optional) | Delimiter 1: N/A        | -Hex              |                  | Delimiter 1:          | 0D           | (0-ff) Hex   |
|                            | Delimiter 2: N/A -Hex   |                   |                  | Delimiter 2:          | 00           | (0-ff) Hex   |
|                            | Force Tx Timout: 10 -r  |                   | Force Tx Timout: | 10                    | (0-65535) ms |              |
| Miscellaneous(Optional)    | TCP Alive Check Timed   | out: N/A -min     |                  | TCP alive timeout:    | 0            | (0-255) min  |
|                            | Inactivity Timeout      | N/A -ms           |                  | TCP activity timeout: | 0            | (0-65535) ms |
|                            | Operation mode V7 -Mode |                   |                  | √7 mode 💌             |              |              |
|                            | Output interface        | RS-232 -Interface |                  | Ethernet 💌            |              |              |

4-8. 确认更改为 V7 mode后,即可依循 page 11 Xtive\_XT200 Tool进行欲更改的其它设定或操作。

# 5. XT200 操作简介 (Xtive\_XT200 Tool)

5-1. 设备连接:

依照Page 2接线图连接电源、网络、天线,使用MDNET设定IP后即可使用;无IP设定则选择COMP。

(IP设定请参照 Page 3 初始设定)

5-2. 点选并开启工具 Xtive\_XT200 如下图。

| Xive Unity V0102 [2011-07-01 15:14:40]                                                                     | _ 8                  |
|----------------------------------------------------------------------------------------------------|----------------------|
| et TAG Set Reader Read TAG                                                                                 |                      |
| View All TAG                                                                                               | COM TCP Server       |
| Ino. UID RSSI LOI TagVer Packet Model KeyNo Group S State Battery ISN H ISN L D.1H D.1L D.2H D.2L ID Ceunt | COM TCP Server       |
|                                                                                                    | Start                |
|                                                                                                    | Clear                |
|                                                                                                    | Exit                 |
|                                                                                                    | 「 Beep ENG 中文 (台湾))H |

- 5-3. 于 TCP Server 栏勾选并设定装置IP;如无设定IP,则由 COM栏 勾选装置连接的通讯连接
  - 端口。(欲查询装置连结到那些com port,可由 装置管理员 查看)

| COM TCP Serve | r       | COM TCP Server                                |
|---------------|---------|-----------------------------------------------|
| COM1          | COM11   | □ 192.168.1.101 □ 192.168.1.111               |
| COM2          | COM12   | V 192.168.1.102 D 192.168.1.112               |
| 🔽 СОМЗ        | COM13   | V 192.168.1.103 I 192.168.1.113               |
| COM4          | COM14   | V 192.168.1.104 I 192.168.1.114               |
|               | COM15   | □ <u>192.168.1.105</u> □ <u>192.168.1.115</u> |
|               |         | □ <u>192.168.1.106</u> □ <u>192.168.1.116</u> |
| СОМЬ          | COM16   | □ 192.168.1.107 □ 192.168.1.117               |
| COM7          | COM17   | □ 192.168.1.108 □ 192.168.1.118               |
| COM8          | COM18   | □ 192.168.1.109 □ 192.168.1.119               |
| 🗆 сом9        | □ COM19 | □ 192.168.1.110 □ 192.168.1.120               |
| COM10         | COM20   | Destination Port : 4001                       |

5-4. 设定完成装置连接部分,即可点选 Start 即可开始接收 TAG讯息。

| 🤰 Xtive U | tility ¥0102 [2011-0 | 6-28 14:0 | 8:10] |        |          |       |       |       |           |         |          |       |      |       |      |      |      |       |                      |        |               |
|-----------|----------------------|-----------|-------|--------|----------|-------|-------|-------|-----------|---------|----------|-------|------|-------|------|------|------|-------|----------------------|--------|---------------|
| Set TAG   | Set Reader Re        | ad TAG    |       |        |          |       |       |       |           |         |          |       |      |       |      |      |      |       |                      |        |               |
| View Al   | TAG                  |           |       |        |          |       |       |       |           |         |          |       |      |       |      |      |      |       | COM TCP Server       |        |               |
| No.       | UID                  | RSSI      | LQI   | TagVer | Packet   | Model | KeyNo | Group | S State   | Battery | ISN H    | ISN L | D 1H | D 1L  | D 2H | D 2L | ID   | Count | 192.168.1.193        |        | 192.168.1.101 |
| 1         | 0001000110880011     | 108       | 211   | 10     | 00000001 | 02    | 00    | 00    | 00001111  | 15      | 00       | 00    | FA   | A6    | 3A   | 98   | 1234 | 9     | ₹ 192.168.1.54       | E      | 192,168,1,102 |
| 2         | 0001000107461512     | 116       | 221   | 10     | 00000001 | 00    | 00    | 00    | 00001111  | 15      | 00       | 00    | 00   | 00    | 00   | 00   | 1234 | 2     | 102 169 1 109        | -      | 102 169 1 102 |
| 3         | 2011061300000001     | 143       | 219   | 10     | 00000001 | 02    | 00    | 00    | 00001111  | 15      | 00       | 00    | 40   | 00    | 00   | 00   | 1234 | 2     | 132.100.1.130        |        | 192.100.1.105 |
| 4         | 0001000111230007     | 104       | 213   | 10     | 00000001 | 02    | 00    | 00    | 00001111  | 15      | 00       | 00    | FB   | 33    | 3C   | 4D   | 1234 | 2     | 192.168.1.104        |        | 192.168.1.104 |
| 5         | 0001000111180159     | 121       | 221   | 10     | 00000001 | 00    | 00    | 00    | 00001101  | 15      | 00       | 00    | 00   | 00    | 00   | 00   | 1234 | 2     | 192.168.1.105        |        | 192.168.1.105 |
| 6         | 0001000109291029     | 100       | 185   | 10     | 00000001 | 00    | 00    | 00    | 00001111  | 15      | 00       | 00    | 00   | 00    | 00   | 00   | 1234 | 2     | <b>192.168.1.106</b> |        | 192.168.1.106 |
| 1         | 000100010/340328     | 123       | 163   | 10     | 00000001 | 00    | 00    | 00    | 00001111  | 15      | 00       | 00    | 00   | 00    | 00   | 00   | 1234 | 2     | 192.168.1.107        |        | 192.168.1.107 |
| 0         | 0001000111060275     | 102       | 211   | 10     | 00000001 | 00    | 00    | 00    | 00001111  | 15      | 00       | 00    | 00   | 00    | 00   | 00   | 1234 | 2     | 192 168 1 108        | -      | 192 168 1 108 |
| 10        | 2010072910309009     | 160       | 223   | 10     | 00000001 | 02    | 00    | 00    | 00001111  | 15      | 00       | 00    | 40   | 00    | 00   | 00   | 1234 | 1     | 102.100.1.100        |        | 102.100.1.100 |
| 11        | 0001000108180928     | 107       | 223   | 10     | 00000001 | 00    | 00    | 00    | 00001111  | 15      | 00       | 00    | 00   | 00    | 00   | 00   | 1234 | 2     | 192.168.1.109        |        | 192.168.1.109 |
| 12        | 0001000111550010     | 196       | 235   | 10     | 00000001 | 00    | 00    | 00    | 00001001  | 15      | 00       | 00    | 00   | 00    | 00   | 00   | 1234 | 3     | 192.168.1.110        |        | 192.168.1.110 |
| 13        | 0001000107340322     | 127       | 227   | 10     | 00000001 | 00    | 00    | 00    | 00001111  | 15      | 00       | 00    | 00   | 00    | 00   | 00   | 1234 | 2     | Destination          | Port : | 5001          |
| 14        | 0001000111090014     | 94        | 213   | 10     | 00000001 | 00    | 00    | 00    | 00001101  | 15      | 00       | 00    | 00   | 00    | 00   | 00   | 1234 | 1     |                      |        |               |
| 15        | 2010030900000007     | 111       | 217   | 10     | 00000001 | 02    | 00    | 00    | 00001111  | 15      | 00       | 00    | 40   | 00    | 00   | 00   | 1234 | 2     | 1                    |        |               |
| 16        | 201106130000002      | 183       | 233   | 10     | 00000001 | 02    | 00    | 00    | 00001111  | 15      | 00       | 00    | 40   | 00    | 00   | 00   | 1234 | 1     | 1                    |        |               |
| 17        | 0001000110072001     | 111       | 231   | 10     | 00000001 | 00    | 00    | 00    | 00001111  | 15      | 00       | 00    | 00   | 00    | 00   | 00   | 1234 | 1     | 1                    |        |               |
| 18        | 0001000110409503     | 130       | 239   | 10     | 00000001 | 00    | 00    | 00    | 00001001  | 15      | 00       | 00    | 00   | 00    | 00   | 00   | 1234 | 4     |                      |        |               |
| 19        | 2010072910309003     | 175       | 231   | 10     | 00000001 | 02    | 00    | 00    | 00001111  | 15      | 00       | 00    | 40   | 00    | 00   | 00   | 1234 | 1     |                      |        |               |
| 20        | 0001000107340318     | 120       | 223   | 10     | 00000001 | 00    | 00    | 00    | 000011111 | 15      | 00       | 00    | 00   | 00    | 00   | 00   | 1234 | 1     |                      |        |               |
| 21        | 0001000111102551     | 114       | 221   | 10     | 00000001 | 00    | 00    | 00    | 00001111  | 15      | 00       | 00    | 00   | 00    | 00   | 00   | 1234 | 1     |                      |        |               |
| 22        | 0001000110261336     | 149       | 39    | 10     | 00000001 | 00    | 00    | 00    | 00001111  | 15      | 00       | 00    | 00   | 00    | 00   | 00   | 1234 | 1     |                      |        |               |
| 23        | 0001000120100302     | 146       | 217   | 10     | 00000001 | 01    | 00    | 00    | 00001101  | 7       | 00       | 00    | 00   | 00    | 00   | 00   | 1234 | 1     |                      |        |               |
| 24        | 0001000110483191     | 91        | 183   | 10     | 00000001 | 02    | 00    | 00    | 00001111  | 15      | 00       | 00    | 03   | 5F    | 03   | 5B   | 1234 | 1     |                      |        |               |
| 25        | 0001000111070038     | 114       | 65    | 10     | 00000001 | 02    | 00    | 00    | 00001111  | 15      | 00       | 00    | 99   | AA    | 07   | 22   | 1234 | 1     |                      |        |               |
| 26        | 0001000110460007     | 158       | 237   | 10     | 00000001 | 02    | 00    | 00    | 00001111  | 13      | 00       | DE    | FA   | AA 00 | 3A   | 00   | 1234 | 3     |                      |        |               |
| 21        | 0009000900010001     | 130       | 223   | 20     | 00000000 | 25    | 00    | 00    | 00000010  | 103     | F9<br>C9 | DE    | 00   | 00    | 00   | 00   | 1234 | 1     | -                    |        |               |
| 20        | 0003000300010003     | 178       | 235   | 30     | 00000000 | 25    | 00    | 00    | 00000010  | 103     | 65       | 00    | 00   | 77    | E8   | 00   | 1234 | 1     |                      |        |               |
| 30        | 1111222233334444     | 168       | 233   | 30     | 00000000 | 25    | 01    | 00    | 00000010  | 104     | CI       | Δ1    | 52   | 62    | FE   | 00   | 1234 | 1     |                      |        |               |
|           |                      | 100       | LLU   |        | 00000000 | 2.0   |       |       | 0000010   | 100     | 0.0      |       | UL.  | 02    |      | 00   | 1204 |       | 1                    |        |               |
|           |                      |           |       |        |          |       |       |       |           |         |          |       |      |       |      |      |      |       |                      |        |               |
|           |                      |           |       |        |          |       |       |       |           |         |          |       |      |       |      |      |      |       | TACCOUNT             | 20     |               |
|           |                      |           |       |        |          |       |       |       |           |         |          |       |      |       |      |      |      |       | TAG Count:           | 30     |               |
|           |                      |           |       |        |          |       |       |       |           |         |          |       |      |       |      |      |      |       | TAG ID: 000100       | 010734 | 0322          |
|           |                      |           |       |        |          |       |       |       |           |         |          |       |      |       |      |      |      |       |                      |        |               |
|           |                      |           |       |        |          |       |       |       |           |         |          |       |      |       |      |      |      |       |                      |        |               |
|           |                      |           |       |        |          |       |       |       |           |         |          |       |      |       |      |      |      |       |                      |        |               |
|           |                      |           |       |        |          |       |       |       |           |         |          |       |      |       |      |      |      |       |                      |        |               |
|           |                      |           |       |        |          |       |       |       |           |         |          |       |      |       |      |      |      |       |                      |        |               |
|           |                      |           |       |        |          |       |       |       |           |         |          |       |      |       |      |      |      |       |                      | Start  | >             |
|           |                      |           |       |        |          |       |       |       |           |         |          |       |      |       |      |      |      |       |                      |        |               |
|           |                      |           |       |        |          |       |       |       |           |         |          |       |      |       |      |      |      |       |                      | Clear  |               |
|           |                      |           |       |        |          |       |       |       |           |         |          |       |      |       |      |      |      |       |                      | Exit   |               |
|           |                      |           |       |        |          |       |       |       |           |         |          |       |      |       |      |      |      |       | 🗖 Beep               | ENG    | CHT CHS       |

View ALL TAG 各字段说明如下: (接收的讯息若无该栏信息,则皆以 0 显示)

UID: TAG 出厂的 UID,该码为唯一码,另外此栏也可显示 CID,端看使用者对 TAG 之设定。

**RSSI:** 讯号强度。

LQI: 讯号的连接质量。

TAGVER:字段数值为 10:为 V1 类型的 TAG ; 30 为 V3 类型 TAG。

 Packet:
 TAG 讯息详情 EX: 00000001
 后缀 1 代表此 TAG 传送的是 UID ,反之为 0;尾

 二码 1 表示有加密,反之为 0 。

**Model:** TAG 产品型号。

- Key NO: 若该 TAG 有加密,则显示使用第几组加密 KEY。
- Group: 群组 ID。
- S State: DI 状态。(page 12)
- Battery: 电量表示 。 (V1: 电量 0~15 V3:数值乘以 0.0293)

ISN: 封包流水号。

D1、D2:两组 DI 资料。

**ZB ID:** 装置 ID (XT200)。

Count: 收到 TAG 讯息的次数。

S State 状态表:

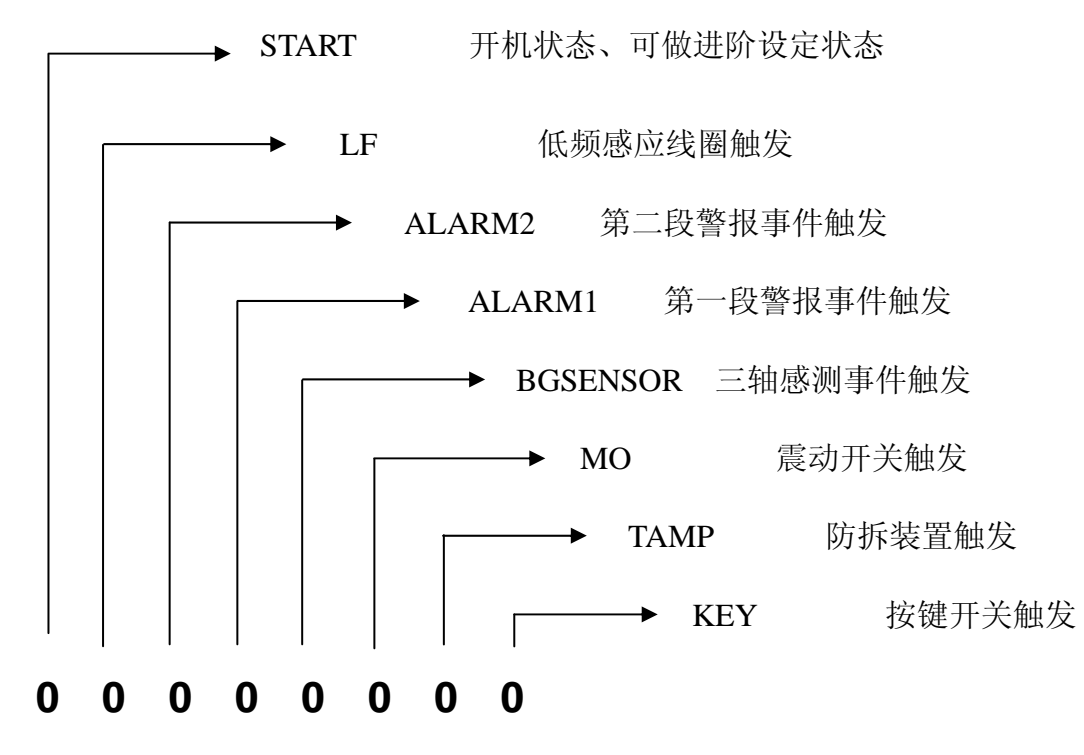

5-5. Set Reader 读卡器装置设定页面如下:

| Set TAG Set Reader | Read TAG  |        |                |         |
|--------------------|-----------|--------|----------------|---------|
| COM TCP Server     |           |        |                |         |
| IP : 192.168.      | 1.101     |        | Port : 4001    | ID 0000 |
|                    | Select Fu | nction |                |         |
| Reader Reset       |           |        | Reader Initial |         |
| Get Version        |           |        | Get Reader S/N |         |
| Get Reader ID      | 0001      |        | Set Reader ID  |         |
| Get Zigbee GID     | 0001      |        | Set Zigbee GID |         |
| Get Zigbee MODE    | Coordinat | or 🔻   | Zigbee MODE    |         |
| TAG SEND MODE      |           |        | Version Filter |         |
| MODE GET STO       | OP SEND   |        | ▼ TAG VER 1    |         |
|                    |           |        | TAG VER 2      |         |
| RSSI Filter        |           |        | TAG VER 3      |         |
| RSSI GET (         |           |        |                |         |
| AES128 ADMAIN GUES | Т         |        |                |         |
|                    | Exit      | t      |                |         |

#### Select Function 功能选项

| Select Function |         |                |                |  |  |  |
|-----------------|---------|----------------|----------------|--|--|--|
| Reader Reset    |         | Reader Initial |                |  |  |  |
| Get Version     |         | Get Reader S/N |                |  |  |  |
| Get Reader ID   | 0001    |                | Set Reader ID  |  |  |  |
| Get Zigbee GID  | 0001    |                | Set Zigbee GID |  |  |  |
| Get Zigbee MODE | Coordin | ator 💌         | Zigbee MODE    |  |  |  |

Reader Reset: 重新启动读卡器。

Reader Initial: 将读卡器恢复出厂默认值。

Get Version: 读取读卡器韧体版本。

Get Reader S/N: 读取读卡器序号。

Get Reader ID / Set Reader ID: 读取/设定读卡器装置ID。

Get Zigbee GID / Set Zigbee GID: 读取/设定Zigbee ID。

Get Zigbee MODE/ Set Zigbee MODE: 读取/设定Zigbee模式为coordinator或Router。

#### GUEST 一般使用者

| TAG SEND MODE        | Version Filter |
|----------------------|----------------|
| MODE GET STOP SEND • | TAG VER 1      |
|                      | TAG VER 2      |
| RSSI Filter          | TAG VER 3      |
| RSSI GET • 0         | VERSION GET    |
| AES128 ADMAIN GUEST  |                |

TAG SEND MODE: 设定TAG状态(STOP-停止、AUTO-自动)。

点选 GET 取得目前状态,或选择模式后点选 MODE 设定状态。

RSSI Filter: 可设定讯息接收的强度0~255 (超过多少强度才接收)

点选 GET 取得目前状态,或选择强度后点选 RSSI 设定状态。

Version Filter: 选择欲接收的TAG类型 (V1~V3)

ADMAIN 管理者

| SELECT KEY        |                    |            |                                           |                    |
|-------------------|--------------------|------------|-------------------------------------------|--------------------|
| SELECT KEY G      | ET PI              | N: 0000000 | 00000000                                  |                    |
| SELECT KEY        | ▼ KEY-1<br>▼ KEY-5 | ₩ KEY-2    | <ul><li>✓ KEY-3</li><li>✓ KEY-7</li></ul> | ▼ KEY-4<br>▼ KEY-8 |
|                   |                    |            |                                           |                    |
| AES128 ADMAIN GUE | ST                 |            |                                           |                    |

SELECT KEY: 可勾选只接收符合哪几组Key的TAG讯息 (1~8组)。

点选 GET 取得目前读哪几组KEY,或勾选key后点选 SELECT KEY 设定。

PIN: 输入正确的PIN才能进行设定,可将PIN视为ADMAIN设定该功能的权限密码。

#### AES128 最高管理者

| AES-128 KEY SET                                       |  |
|-------------------------------------------------------|--|
| SET AES KEY                                           |  |
| KEY 1 - AES KEY: 000000000000000000000000000000000000 |  |
|                                                       |  |
| AES128 ADMAIN GUEST                                   |  |

SET AES KEY: 设定KEY1~8组的KEY内容。此权限只可写入不可读出。

PIN: 输入正确的PIN才能进行设定,可将PIN视为AES128设定KEY的权限密码。

#### 5-6. Set TAG设定页面如下:

TAG ID:选择ID mode为UID或CID,并输入ID,需正确方能设定该TAG。

| Set TAG       Set Reader       Read TAG         COM       TCP Server |
|----------------------------------------------------------------------|
| IP : 192.168.1.203 Port : 5001 ☑ ID 0264                             |
| Select Function                                                      |
| TAG ID<br>ID Mode: UID Mode ID: 2011081922000002                     |
| ◆ 0.01 Sec Active Time                                               |
| Image: Active Count                                                  |
| ↓ 0 Receive Count                                                    |
| ● 0.1 Sec Beep                                                       |
| ✓ ▶ 0.1 Sec LED-R                                                    |
| ▲ ● 0.1 Sec LED-G                                                    |
| AES-128 TAG-ADMAIN TAG-GUEST V1 TAG SET                              |
| Exit                                                                 |
| 000000004 / 0000000 sec                                              |

#### TAG-GUEST 一般使用者-TAG

TAG Active Time: 修改所选择TAG的发射频率

发射频率为 传输倍率 x 传输速率

Ex.若要设定发射频率为一分钟,则设定方式为:

传输倍率(6) x 传输速率(10 sec) = 60 sec

Active Count: 传输倍率,搭配传输速率使用

Receive Count: 设定所选择TAG接收频率间隔。

接收频率与发射频率有关系,在此设定的数值为发射频率的倍数

Ex. TAG发射频率设定为 1 x 2.5sec, 接收频率间隔设为 10,则TAG每隔 1 x 2.5sec x 10 = 25 sec 接收一次。

若是将TAG接收频率间隔设为0,则TAG会停止接收任何讯号,此时需要将电池取出再装回才能恢复接收

Beep: 设定蜂鸣器秒数(0.1 sec)。

Ex. Beep值设为30,点选TAG Beep按键,则TAG会发出3秒的长音。所设定的值越大则发出的声音越长。

LED-R: 红色LED灯亮秒数(0.1 sec)。

LED-G: 绿色LED灯亮秒数(0.1 sec)。

PIN: 输入正确的PIN才能进行设定,可将PIN视为TAG-GUEST设定TAG的权限密码。

#### TAG-ADMAIN 管理者-TAG

|                                           | CID SET             | UID/CID Mode            |
|-------------------------------------------|---------------------|-------------------------|
| PIN: 000000000000000000000000000000000000 | 0001 0001 0001 0001 | ID MODE SET CID MODE    |
|                                           |                     | AES ON/OFF AES128 OFF - |
|                                           | SET CID             | SELECT KEY KEY-1        |
| AES-128 TAG-ADMAIN TAG                    | GUEST               |                         |

CID SET: CID设定,输入完成后点选 SET CID 即设定完成。

UID/CID Mode: 1. ID MODE SET:选择TAG送出为UID或CID

2. AES ON/OFF: 选择TAG是否加密

3. SELECT KEY:选择TAG使用第几组密码

PIN: 输入正确的PIN才能进行设定,可将PIN视为TAG-ADMAIN设定CID与模式的权限密码。

#### TAG-AES128 最高管理者-TAG

| AES128-KEY SET                                        |  |
|-------------------------------------------------------|--|
| SET TAG KEY KEY: 000000000000000000000000000000000000 |  |
| PIN: 0000000000000                                    |  |
| AES.128 TAG-ADMAIN TAG-GUEST                          |  |

KEY: 设定TAG内的1~8组KEY内容,输入完成后点选 SET TAG KEY 完成设定。

此权限只可写入不可读出。

PIN: 输入正确的PIN才能进行设定,可将PIN视为TAGAES128设定TAG的KEY的权限密码

#### 注意:

#### 如新卡欲设定/更改设定或与该卡失联须重新设定时:

将TAG重新开机,由于TAG在开机30秒内TAG会以原始UID且无加密状态发送讯息传与装置,故必须利用时段内设定完毕。

故TAG-ADMAIN与AES128 部分皆只能在此时间内做设定。

## 5-7. Set TAG 数据是否输出与纪录页面如下:

0:输出但不纪录。

1:输出且纪录。

2:不输出但纪录。

| 🛃 Xtive Utility_XT200 V0102 [2012-02-03]                   |                                          |            |              |               |     |  |  |
|------------------------------------------------------------|------------------------------------------|------------|--------------|---------------|-----|--|--|
| Set TAG Set Reader Read TAG                                |                                          |            |              |               |     |  |  |
| COM TCP Server                                             |                                          |            |              |               |     |  |  |
| IP : 192.168.1.200 Port : 5001                             | □ ID 0339                                |            |              |               |     |  |  |
| Command Ok.                                                |                                          |            |              |               |     |  |  |
| Model : XT200-X1 SN :                                      | 12270339                                 |            | Deeder In    | la rus atla n |     |  |  |
| Name : XT200-X1 ID : 0339                                  | 9 Ver: 0155                              | 5          | Reader III   | ormation      |     |  |  |
| Reader Reset                                               |                                          | Rea        | nder Initial |               |     |  |  |
| Get Reader ID 03                                           | 39                                       | Set        | Reader ID    |               |     |  |  |
|                                                            |                                          |            |              |               |     |  |  |
| Output Mode = 1 × output & record 💌                        | Temperature #1:                          | 10 ~       | 20 10        | 10            | sec |  |  |
| Data Type = 0 × output , not record<br>1 × output & record | Temperature #2:                          | 20 ~       | 30 20        | 20            | sec |  |  |
| GPS Period : 2 · record , not output                       | Temperature #3:                          | 30 ~       | 50 20        | 30            | sec |  |  |
| Force record time : 30 sec                                 | Temperature #4:                          | 50 ~       | 800 20       | 40            | sec |  |  |
| Tag Exit timeout : 85 sec                                  | Humidity #1:                             | 10 ~       | 20 10        | 10            | sec |  |  |
| Filter Mode : 0 × none 💌                                   | Humidity #2 :                            | 20 ~       | 30 5         | 20            | sec |  |  |
| Output Port                                                | Humidity #3 :                            | 30 ~       | 50 5         | 30            | sec |  |  |
| USB NET GPRS Bluetooth                                     | Humidity #4:                             | 50 ~       | 100 5        | 40            | sec |  |  |
| Record Mode<br>Tag Entry Tag Exit Force record             | d 🔲 Over tolerate                        | e ∏ Overse | egment       |               |     |  |  |
|                                                            |                                          |            |              |               |     |  |  |
| Get Parameters Set Parameters Tag Database                 |                                          |            |              |               |     |  |  |
| AES128 ADMAIN GUEST Parameter ZigBee Set                   | AES128 ADMAIN GUEST Parameter ZigBee Set |            |              |               |     |  |  |
|                                                            | Exit                                     |            |              |               |     |  |  |
|                                                            |                                          |            |              |               |     |  |  |

### 5-8. Set TAG数据是否加入GPS 信息页面如下:

0:输出的TAG 不加GPS 信息。

1:输出的TAG 加GPS信息。

| 🛃 Xtive Utility_XT200 Y0102 [2012-02-03]          |                                            |               |          |              |             |     |  |
|---------------------------------------------------|--------------------------------------------|---------------|----------|--------------|-------------|-----|--|
| Set TAG Set Reader Read TAG                       |                                            |               |          |              |             |     |  |
| COM TCP Server                                    |                                            |               |          |              |             |     |  |
| IP : 192.168.1.200 Port                           | t : 5001                                   | ID 0339       |          |              |             |     |  |
| Command Ok.                                       |                                            |               |          |              |             |     |  |
| Model : XT200-X1 S                                | SN : 122                                   | 70339         |          | Peader       | Information |     |  |
| Name : XT200-X1                                   | ID : 0339 V                                | 'er : 0155    |          | Reader       | mormation   |     |  |
| Reader Reset                                      |                                            |               | Rea      | ader Initial |             |     |  |
| Get Reader ID                                     | 0339                                       |               | Set      | Reader ID    |             |     |  |
|                                                   |                                            |               |          |              |             |     |  |
| Output Mode : 1 * output & record                 | <b>▼</b> Tem                               | perature #1:  | 10 ~     | 20           | 10 10       | sec |  |
| Data Type: 0 ~ Normal tag                         | 🗾 Tem                                      | perature #2:  | 20 ~     | 30           | 20 20       | sec |  |
| GPS Period : 0 	 Normal tag<br>1 	 Normal tag + G | PS Tem                                     | perature #3:  | 30 ~     | 50           | 20 30       | sec |  |
| Force record time : 30 sec                        | Tem                                        | perature #4:  | 50 ~     | 800          | 20 40       | sec |  |
| Tag Exit timeout: 85 sec                          |                                            | Humidity #1:  | 10 ~     | 20           | 10 10       | sec |  |
| Filter Mode: 0 × none                             | <b>•</b> 1                                 | Humidity #2:  | 20 ~     | 30           | 5 20        | sec |  |
| Output Port                                       |                                            | Humidity #3:  | 30 ~     | 50           | 5 30        | sec |  |
| USB VET GPRS                                      | Bluetooth                                  | Humidity #4:  | 50 ~     | 100          | 5 40        | sec |  |
| Record Mode                                       | Force record                               | Over tolerate | ⊏ 0verse | egment       |             |     |  |
| 1                                                 |                                            |               |          |              |             |     |  |
| Get Parameters                                    | Get Parameters Set Parameters Tag Database |               |          |              |             |     |  |
| AES128 ADMAIN GUEST Parameter Z                   | ZigBee Set                                 |               |          |              |             |     |  |
|                                                   | E                                          | xit           |          |              |             |     |  |
|                                                   |                                            |               |          |              |             |     |  |

## 5-9. Set GPS 信息更新时间页面如下:

时间范围3~255 秒。

| 📲 Xtive Utility_XT200 ¥0102 [2012-02-03]   |            |               |    |         |          |           |       |     |
|--------------------------------------------|------------|---------------|----|---------|----------|-----------|-------|-----|
| Set TAG Set Reader Read TAG                |            |               |    |         |          |           |       |     |
| COM TCP Server                             |            |               |    |         |          |           |       |     |
| IP : 192.168.1.200 Port : 50               | 001 F      | D 0339        |    |         |          |           |       |     |
| Command Ok.                                |            |               |    |         |          |           |       |     |
| Model : XT200-X1 SN :                      | 122        | 270339        |    |         |          |           |       |     |
| Name: XT200-X1 ID:                         | 0339 v     | /er : 0155    |    |         | Read     | er inform | ation |     |
| Reader Reset                               |            |               |    | Rea     | der Init | ial       |       |     |
| Get Reader ID                              | 0339       |               |    | Set     | Reader   | ID        |       |     |
|                                            |            |               |    |         |          |           |       |     |
| Output Mode: 1 • output & record           | ▼ Tem      | perature #1:  | 10 | ~       | 20       | 10        | 10    | sec |
| Data Type: 0 、 Normal tag                  | ▼ Tem      | perature #2:  | 20 | ~       | 30       | 20        | 20    | sec |
| GPS Period : 3 sec                         | Tem        | perature #3:  | 30 | ~       | 50       | 20        | 30    | sec |
| Force record time : 30 sec                 | Tem        | perature #4:  | 50 | ~       | 800      | 20        | 40    | sec |
| Tag Exit timeout : 85 sec                  |            | Humidity #1:  | 10 | ~       | 20       | 10        | 10    | sec |
| Filter Mode: 0 × none                      | •          | Humidity #2:  | 20 | ~       | 30       | 5         | 20    | sec |
| Output Port                                |            | Humidity #3:  | 30 | ~       | 50       | 5         | 30    | sec |
| □ USB □ NET □ GPRS □ B                     | luetooth   | Humidity #4:  | 50 | ~       | 100      | 5         | 40    | sec |
| Record Mode                                | rce record | Over tolerate |    | )ver se | gment    |           |       |     |
|                                            |            |               | E  |         |          |           |       |     |
| Get Parameters Set Parameters Tag Database |            |               |    |         |          |           |       |     |
| AES128 ADMAIN GUEST Parameter ZigB         | ee Set     |               |    |         |          |           |       |     |
| Exit                                       |            |               |    |         |          |           |       |     |
|                                            |            |               |    |         |          |           |       |     |

5-10. Set TAG 强破纪录时间纪录页面如下:

时间范围:3~65535秒。

| 🛃 Xtive Utility_XT200 ¥0102 [2012-02-03]   |                  |               |         |              |             |     |  |
|--------------------------------------------|------------------|---------------|---------|--------------|-------------|-----|--|
| Set TAG Set Reader Read TAG                |                  |               |         |              |             |     |  |
| COM TCP Server                             |                  |               |         |              |             |     |  |
| IP : 192.168.1.200 Po                      | ort : 5001       | T ID 0339     |         |              |             |     |  |
| Command Ok.                                |                  |               |         |              |             |     |  |
| Model : XT200-X1                           | SN : 12          | 270339        |         |              |             |     |  |
| Name : XT200-X1                            | ID : 0339        | Ver : 0155    |         | Reader       | Information |     |  |
| Reader Reset                               |                  |               | Re      | ader Initial |             |     |  |
| Get Reader ID                              | 0339             |               | Set     | t Reader ID  |             |     |  |
|                                            |                  |               |         |              |             |     |  |
| Output Mode : 1 * output & reco            | rd 🔽 Ten         | nperature #1: | 10 ~    | 20           | 10 10       | sec |  |
| Data Type 🗧 🛛 🕆 Normal tag                 | ▼ Ten            | nperature #2: | 20 ~    | 30           | 20 20       | sec |  |
| GPS Period : 3 sec                         | Ten              | nperature #3: | 30 ~    | 50           | 20 30       | sec |  |
| Force record time : 30 sec                 | Ten              | nperature #4: | 50 ~    | 800          | 20 40       | sec |  |
| Tag Exit timeout: 85 sec                   |                  | Humidity #1:  | 10 ~    | 20           | 10 10       | sec |  |
| Filter Mode : 0 × none                     | •                | Humidity #2:  | 20 ~    | 30           | 5 20        | sec |  |
| Output Port                                |                  | Humidity #3:  | 30 ~    | 50           | 5 30        | sec |  |
| USB VET GPRS                               | Bluetooth        | Humidity #4:  | 50 ~    | 100          | 5 40        | sec |  |
| Record Mode                                | □ Force record □ | Over tolerate | ∏ Overs | egment       |             |     |  |
|                                            | 1                |               | 1       |              |             |     |  |
| Get Parameters Set Parameters Tag Database |                  |               |         |              |             |     |  |
| AES128 ADMAIN GUEST Parameter              | ZigBee Set       |               |         |              |             |     |  |
| Exit                                       |                  |               |         |              |             |     |  |
|                                            |                  |               |         |              |             |     |  |

## 5-11. Set TAG 超时时间纪录页面如下。

时间范围:3~65535秒。

| 📕 Xtive Utility_XT200 V0102 [2012-02-03] |              |                  |          |             |          |  |  |
|------------------------------------------|--------------|------------------|----------|-------------|----------|--|--|
| Set TAG Set Reader Read TAG              |              |                  |          |             |          |  |  |
| COM TCP Server                           |              |                  |          |             |          |  |  |
| IP : 192.168.1.200 Port                  | t: 5001      | D 0339           |          |             |          |  |  |
| Command Ok.                              |              |                  |          |             |          |  |  |
| Model : XT200-X1                         | SN : 122     | 270339           |          |             |          |  |  |
| Name: XT200-X1                           | ID: 0339 V   | /er : 0155       |          | Reader In   | ormation |  |  |
| Reader Reset                             |              |                  | Rea      | der Initial |          |  |  |
| Get Reader ID                            | 0339         |                  | Set      | Reader ID   |          |  |  |
|                                          |              | -                |          |             |          |  |  |
| Output Mode : 1 \ output & record        | i <u> </u>   | perature #1 :  1 | 10 ~     | 20 10       | 10 sec   |  |  |
| Data Type: 0 、 Normal tag                | ▼ Tem        | perature #2:2    | 20 ~     | 30 20       | 20 sec   |  |  |
| GPS Period : 3 sec                       | Tem          | perature #3 : 🛛  | 30 ~     | 50 20       | 30 sec   |  |  |
| Force record time : 30 sec               | Tem          | perature #4 : 5  | 50 ~     | 800 20      | 40 sec   |  |  |
| Tag Exit timeout : 85 sec                |              | Humidity #1 : 1  | 10 ~     | 20 10       | 10 sec   |  |  |
| Filter Mode : 0 × none                   | •            | Humidity #2 : 2  | 20 ~     | 30 5        | 20 sec   |  |  |
| Output Port                              |              | Humidity #3 : 3  | 30 ~     | 50 5        | 30 sec   |  |  |
| USB VIET GPRS                            | Bluetooth    | Humidity #4 : 5  | 50 ~     | 100 5       | 40 sec   |  |  |
| Record Mode                              | Earce record | Over telerate    |          | ament       |          |  |  |
| , ray Entry , ray Exit                   | Torcerecord  | overtorerate     | ) 000130 | ginent      |          |  |  |
| Get Parameters Tag Database Tag Database |              |                  |          |             |          |  |  |
| AES128 ADMAIN GUEST Parameter ZigBee Set |              |                  |          |             |          |  |  |
| Exit                                     |              |                  |          |             |          |  |  |
|                                          |              |                  |          |             | ]        |  |  |
|                                          |              |                  |          |             |          |  |  |

系统会过滤掉TAG 数据库没有的TAG。

| 📕 Xtive Utility_XT200 ¥0102 [2012-02-03] |                                          |                 |          |              |            |     |  |
|------------------------------------------|------------------------------------------|-----------------|----------|--------------|------------|-----|--|
| Set TAG Set Reader Read TAG              |                                          |                 |          |              |            |     |  |
| COM TCP Server                           |                                          |                 |          |              |            |     |  |
| IP : 192.168.1.200 Po                    | ort : 5001                               | □ ID 0339       |          |              |            |     |  |
| Command Ok.                              |                                          |                 |          |              |            |     |  |
| Model : XT200-X1                         | SN :                                     | 12270339        |          |              |            |     |  |
| Name: XT200-X1                           | ID : 0339                                | Ver : 0155      |          | Reader I     | nformation |     |  |
| Reader Reset                             |                                          |                 | Rea      | ader Initial |            |     |  |
| Get Reader ID                            | 033                                      | 9               | Set      | Reader ID    |            |     |  |
|                                          |                                          |                 |          | <b>F</b>     |            |     |  |
| Output Mode : 1 · output & reco          | rd 💌                                     | Temperature #1: | 10 ~     | 20  1        | 10  10     | sec |  |
| Data Type: 0 ~ Normal tag                | •                                        | Temperature #2: | 20 ~     | 30 2         | 20 20      | sec |  |
| GPS Period : 3 sec                       |                                          | Temperature #3: | 30 ~     | 50 2         | 20 30      | sec |  |
| Force record time : 30 sec               |                                          | Temperature #4: | 50 ~     | 800 2        | 20 40      | sec |  |
| Tag Exit timeout : 85 sec                |                                          | Humidity #1:    | 10 ~     | 20 1         | 10 10      | sec |  |
| Filter Mode : 0 × none                   | •                                        | Humidity #2:    | 20 ~     | 30 5         | 5 20       | sec |  |
| Output Port 0 > none                     | atabase)                                 | Humidity #3:    | 30 ~     | 50 5         | 5 30       | sec |  |
|                                          | Billetooth                               | Humidity #4:    | 50 ~     | 100 5        | 5 40       | sec |  |
| Record Mode                              | E Earco record                           | C Over telerate |          | amont        |            |     |  |
| , rag Endy , rag Exit                    | Torce record                             | i over torerate | , over s | eginent      |            |     |  |
| Get Parameters Tag Database Tag Database |                                          |                 |          |              |            |     |  |
| AES128 ADMAIN GUEST Parameter            | AES128 ADMAIN GUEST Parameter ZigBee Set |                 |          |              |            |     |  |
| Exit                                     |                                          |                 |          |              |            |     |  |
|                                          |                                          |                 |          |              |            |     |  |

## 5-13. Set TAG 数据输出Port页面如下:

输出接口有Ethernet 、GPRS、Wi-Fi、Bluetooth等。

| 📕 Xtive Utility_XT200 ¥0102 [2012-02-03]   |              |                 |          |              |            |     |  |
|--------------------------------------------|--------------|-----------------|----------|--------------|------------|-----|--|
| Set TAG Set Reader Read TAG                |              |                 |          |              |            |     |  |
| COM TCP Server                             |              |                 |          |              |            |     |  |
| IP : 192.168.1.200 Po                      | rt : 5001    | □ ID 0339       |          |              |            |     |  |
| Command Ok.                                |              |                 |          |              |            |     |  |
| Model : XT200-X1                           | SN : 1       | 2270339         |          | Deedeed      | <i></i>    |     |  |
| Name : XT200-X1                            | ID : 0339    | Ver : 0155      |          | Reader I     | ntormation |     |  |
| Reader Reset                               |              |                 | Re       | ader Initial |            |     |  |
| Get Reader ID                              | 0339         |                 | Set      | t Reader ID  |            |     |  |
|                                            |              |                 |          |              |            |     |  |
| Output Mode : 1 ~ output & reco            | rd 🔽 Te      | mperature #1:   | 10 ~     | 20 1         | 10 10      | sec |  |
| Data Type: 0 ~ Normal tag                  | ▼ Te         | emperature #2:  | 20 ~     | 30 2         | 20 20      | sec |  |
| GPS Period : 3 sec                         | Те           | mperature #3:   | 30 ~     | 50 2         | 20 30      | sec |  |
| Force record time : 30 sec                 | Te           | mperature #4:   | 50 ~     | 800 2        | 20 40      | sec |  |
| Tag Exit timeout: 85 sec                   |              | Humidity #1:    | 10 ~     | 20 1         | 10 10      | sec |  |
| Filter Mode: 0 × none                      | •            | Humidity #2:    | 20 ~     | 30 5         | ; 20       | sec |  |
| -Output Port                               |              | Humidity #3:    | 30 ~     | 50 5         | 5 30       | sec |  |
| 🗆 USB 🔽 NET 🗖 GPRS                         | E Bluetooth  | Humidity #4:    | 50 ~     | 100 5        | j 40       | sec |  |
| Tag Entry Tag Exit                         | Force record | 🗖 Over tolerate | ☐ Over s | egment       |            |     |  |
| Get Parameters Set Parameters Tag Database |              |                 |          |              |            |     |  |
| AES128 ADMAIN GUEST Parameter              | ZigBee Set   |                 |          |              |            |     |  |
| Exit                                       |              |                 |          |              |            |     |  |
|                                            |              |                 |          |              |            |     |  |

5-14. Set TAG 数据记录模式页面如下:

Tag Entry:系统收到新TAG时纪录。

Tag Exit:已存在的TAG 超时纪录。

Force record-Tag:纪录最小时间间隔。

Over tolerate:当TAG 温湿度超出范围时纪录。

Over segment:当TAG温湿度超越否一段所设定值则纪录。

| 📕 Xtive Utility_XT200 V0102 [2012-02-03] |                        |            |              |        |  |  |  |
|------------------------------------------|------------------------|------------|--------------|--------|--|--|--|
| Set TAG Set Reader Read TAG              |                        |            |              |        |  |  |  |
| COM TCP Server                           |                        |            |              |        |  |  |  |
| IP : 192.168.1.200 Port : 5001           | □ ID 0339              |            |              |        |  |  |  |
| Command Ok.                              |                        |            |              |        |  |  |  |
| Model : XT200-X1 SN :                    | 12270339               |            | Deedeelofen  |        |  |  |  |
| Name: XT200-X1 ID:                       | 0339 Ver : 0155        | 5          | Reader Infor | nauon  |  |  |  |
| Reader Reset                             |                        | Rea        | ader Initial |        |  |  |  |
| Get Reader ID                            | 0339                   | Set        | Reader ID    |        |  |  |  |
|                                          |                        |            |              |        |  |  |  |
| Output Mode : 1 ~ output & record        | ▼ Temperature #1 :     | 10 ~       | 20 10        | 10 sec |  |  |  |
| Data Type: 0 ~ Normal tag                | ▼ Temperature #2:      | 20 ~       | 30 20        | 20 sec |  |  |  |
| GPS Period : 3 sec                       | Temperature #3:        | 30 ~       | 50 20        | 30 sec |  |  |  |
| Force record time : 30 sec               | Temperature #4:        | 50 ~       | 800 20       | 40 sec |  |  |  |
| Tag Exit timeout: 85 sec                 | Humidity #1:           | 10 ~       | 20 10        | 10 sec |  |  |  |
| Filter Mode: 0 × none                    | ▼ Humidity #2:         | 20 ~       | 30 5         | 20 sec |  |  |  |
| Output Port                              | Humidity #3 :          | 30 ~       | 50 5         | 30 sec |  |  |  |
| USB VET GPRS Bluet                       | tooth Humidity #4:     | 50 ~       | 100 5        | 40 sec |  |  |  |
| Record Mode                              |                        | <b>_</b> 0 |              |        |  |  |  |
| IV Tag Entry IV Tag Exit IV Force        | record   Over tolerate | e   Overse | egment       |        |  |  |  |
| Get Parameters                           | Set Parameters         | 1          | Tag Data     | 280    |  |  |  |
|                                          | Cat                    |            | ray Data     |        |  |  |  |
| AES120 ADMAIN GUEST Parameter ZigBee     | Set                    |            |              |        |  |  |  |
|                                          | Exit                   |            |              |        |  |  |  |
|                                          |                        |            |              |        |  |  |  |
|                                          |                        |            |              |        |  |  |  |

## 5-15. Set TAG各温湿度段的范围参数页面如下:

溫度設定範圍-40.00°~1600.00°。

溼度設定範圍0.00%~100.00%。

| 🛃 Xtive Utility_XT200 ¥0102 [2012-02-03] |                                            |                 |        |              |          |    |  |  |
|------------------------------------------|--------------------------------------------|-----------------|--------|--------------|----------|----|--|--|
| Set TAG Set Reader Read TAG              | Set TAG Set Reader Read TAG                |                 |        |              |          |    |  |  |
| COM TCP Server                           |                                            |                 |        |              |          |    |  |  |
| IP : 192.168.1.200 Por                   | t : 5001                                   | □ ID 0339       |        |              |          |    |  |  |
| Command Ok.                              |                                            |                 |        |              |          |    |  |  |
| Model : XT200-X1                         | SN:                                        | 12270339        |        | Deedeeled    |          |    |  |  |
| Name : XT200-X1                          | ID : 0339                                  | Ver : 0155      |        | Reader Int   | ormation |    |  |  |
| Reader Reset                             |                                            |                 | Rea    | nder Initial |          |    |  |  |
| Get Reader ID                            | 033                                        | 9               | Set    | Reader ID    |          |    |  |  |
|                                          |                                            |                 |        |              |          |    |  |  |
| Output Mode : 1 · output & record        | d 🗾                                        | Temperature #1: | 10 ~   | 20 10        | 10 s     | ec |  |  |
| Data Type: 0 、 Normal tag                | •                                          | Temperature #2: | 20 ~   | 30 20        | 20 s     | ec |  |  |
| GPS Period : 3 sec                       |                                            | Temperature #3: | 30 ~   | 50 20        | 30 s     | ec |  |  |
| Force record time : 30 sec               |                                            | Temperature #4: | 50 ~   | 800 20       | 40 s     | ec |  |  |
| Tag Exit timeout: 85 sec                 |                                            | Humidity #1:    | 10 ~   | 20 10        | 10 s     | ec |  |  |
| Filter Mode : 0 ~ none                   | •                                          | Humidity #2:    | 20 ~   | 30 5         | 20 s     | ec |  |  |
| Output Port                              |                                            | Humidity #3:    | 30 ~   | 50 5         | 30 s     | ec |  |  |
| USB VET GPRS                             | E Bluetooth                                | Humidity #4:    | 50 ~   | 100 5        | 40 s     | ec |  |  |
| Record Mode                              | ī Foros record                             | C Over telerate |        | amont        |          |    |  |  |
|                                          | Force record                               | over toterate   | Overse | ginent       |          |    |  |  |
| Get Parameters                           | Set                                        | t Parameters    | 1      | Tag Da       | atabase  |    |  |  |
| AFS128 ADMAIN GUEST Parameter            | AES128 ADMAIN CHEST Decementary ZigBoo Sot |                 |        |              |          |    |  |  |
| ratalleter                               | 2.9500 500                                 |                 |        |              |          | 1  |  |  |
|                                          |                                            | Exit            |        |              |          |    |  |  |
|                                          |                                            |                 |        |              |          |    |  |  |

注:当温度或是湿度超过目前所处的区段的或超过所设定的容忍值则纪录会加以纪录。

## 5-16. Read Tag log 页面如下:

| 📲 Xtive Utility_XI200 V0 | 102 [2012-02-03 | ŋ          |        |       |       |                      |                      |
|--------------------------|-----------------|------------|--------|-------|-------|----------------------|----------------------|
| Set TAG Set Reader       | Read TAG        |            |        |       |       |                      |                      |
| View All TAG             |                 |            |        |       |       | COM TCP Server       |                      |
| No. UID                  | RSSI            | LQI TagVer | Packet | Model | KeyNo | □ 192.168.1.54       | 192.168.1.197        |
|                          |                 |            |        |       |       | □ 192.168.1.193      | □ 192.168.1.200      |
|                          |                 |            |        |       |       | <b>192.168.1.101</b> | ☐ 192.168.1.103      |
|                          |                 |            |        |       |       | <b>192.168.1.104</b> | <b>192.168.1.104</b> |
|                          |                 |            |        |       |       | <b>192.168.1.191</b> | <b>192.168.1.105</b> |
|                          |                 |            |        |       |       | □ 192.168.1.199      | T 192.168.1.106      |
|                          |                 |            |        |       |       | ▼ 192.168.1.200      | 192.168.1.107        |
|                          |                 |            |        |       |       | 192.168.1.205        | 192.168.1.108        |
|                          |                 |            |        |       |       | 192.168.1.198        | 192.168.1.109        |
|                          |                 |            |        |       |       | 192.100.1.199        | 5004                 |
|                          |                 |            |        |       |       | Destination Pol      | rt :  2001           |
|                          |                 |            |        |       | -     |                      |                      |
|                          |                 |            |        |       |       | TAG Count:           |                      |
|                          |                 |            |        |       |       | TAG ID: 00000000     | 0000000              |
|                          |                 |            |        |       |       |                      |                      |
|                          |                 |            |        |       |       |                      |                      |
|                          |                 |            |        |       |       |                      |                      |
|                          |                 |            |        |       |       |                      |                      |
|                          |                 |            |        |       |       | TAG L                | og                   |
|                          |                 |            |        |       |       | Star                 | t                    |
|                          |                 |            |        |       |       | Clea                 | ır 🛛                 |
| <                        |                 |            |        |       | 3     | Exit                 | t                    |
| 000000000 / 0000000      | 5 sec           |            |        |       |       |                      |                      |

XT200 韧体更新(X1、ZX1)

注意: 韧体更新请确认设备于电源、网络皆稳定的情况下更新,以防因网络或电源 不稳造成失败; 韧体更新完成后,请勿立即中断电源或网络,确认灯号停止闪烁并 发出哔声后,方可进行电源、网络中断或插拔。

- 设备连接:依照Page 2接线图连接电源、网络、天线,使用MDNET设定IP后即可使用;无IP设 定则选择COMP。(IP设定请参照 Page 3 初始设定)
- 2. 点选并开启工具 V7FirmwareTools 与注意事项如下图:

| 🕜 77割體更新工具       | 🎚 ¥0717 [2011-07-27] |                         |                    |         |          |
|------------------|----------------------|-------------------------|--------------------|---------|----------|
| 檔案(E) 語言(Lang    | wage) 關於( <u>A</u> ) |                         |                    |         |          |
|                  |                      | 選擇韌體檔案                  | 6                  | 0 0     | 0        |
|                  |                      |                         | 機型:                |         | 版本:      |
|                  | 1                    | . 選擇韌體檔案                | ٤ <mark>(S)</mark> |         |          |
| 串列 注意!           |                      |                         |                    |         |          |
| <br>連接!          | :更新產品韌體會影響產品上的       | の部分資料、為確保資料3<br>() 確定 ) | 安全,建議您在更新韌         | 體前先備份您的 | 的資料。)000 |
|                  |                      | 名稱:                     | 版和                 | *:      | ISP:     |
| Hogram/Covintoad |                      |                         |                    |         |          |
|                  |                      | 3. 更新( <u>U</u> )       |                    |         |          |

3. 点选 选择初体档案S 从档案窗口选择欲更新的韧体档案。

| ☑ ¥7>割2 2011-07-2        | 7]                    |                                              |          |  |  |
|--------------------------|-----------------------|----------------------------------------------|----------|--|--|
| 檔案(P) 語言(Language) 關於(A) |                       |                                              |          |  |  |
|                          | 執行連線裝置                | 0 0                                          | 0        |  |  |
| 檔名: CY/T200-X            | vonio.sys 機型: >       | <t200-x1< th=""><th>版本: 0110</th></t200-x1<> | 版本: 0110 |  |  |
|                          | 1. 選擇韌體檔案( <u>S</u> ) |                                              |          |  |  |
| 串列 網路                    | ID: 0001 •            |                                              | Þ        |  |  |
| IP: 192.168.1.195        | 2. 連線裝置(0             | 2. 連線裝置( <u>C</u> )                          |          |  |  |
| 連接車:  5001               | 機型: 序號:               |                                              | ID:      |  |  |
|                          | 名稱:                   | 版本:                                          | ISP:     |  |  |
| Program/Download         |                       |                                              |          |  |  |
| Verily check             |                       |                                              |          |  |  |
|                          | 3. 更新( <u>U</u> )     |                                              |          |  |  |

4. 依照设备连接方式选择网络或串行,输入设备IP或comport后,点选 联机装置C。

| ⑦ ¥7物體更新工具 ¥0717 [2011-07-27]  |                     |                |  |
|--------------------------------|---------------------|----------------|--|
| 檔案(F) 語言(Language) 關於(A)       |                     |                |  |
|                                | 連線裝置完成.             | 0 0 🔿          |  |
| 檔名: CtxT200-X-V0110            | ISY8 機型: ×T200-×    | 版本: 0110       |  |
| 1. 選擇韌體檔案( <u>S</u> )          |                     |                |  |
| 串列 網路                          | ID: 0001            | Þ              |  |
| IP: 192.168.1.195<br>連接島: 5001 | 2. 連線裝置( <u>C</u> ) | 密鑰: 0000       |  |
|                                | 機型: 3401 序號: 11270  | 195 ID: 0001   |  |
|                                | 名稱: XT200-2X1 版本: [ | 1110 ISP: 0110 |  |
| Program/Download               |                     |                |  |
| Verily check                   |                     |                |  |
| 3. 更新(U)                       |                     |                |  |

装置联机完成后,装置信息将显示于工具画面上如下。

5. 确认机型等信息为欲更新的设备后,点选 更新U 进行韧体更新。

| Y7期健更新工具 Y0717 [2011-07-27]    | ]       |                     |          |           |
|--------------------------------|---------|---------------------|----------|-----------|
| 檔案(F) 語言(Language) 關於(A)       |         |                     |          |           |
|                                | 烧绿藏入中   |                     | 0        | 0 0 🔴     |
| 檔名: CVXT200 XXV                | 11105YB | 機型:                 | XT200-X1 | 版本: 0110  |
| 1. 選擇韌體檔案(S)                   |         |                     |          |           |
| 串列 網路                          | ID: 000 | 1                   |          | Þ         |
| IP: 192.168.1.195<br>連接阜: 5001 | 2       | 2. 連線裝置( <u>C</u> ) |          | 密鑰: 0000  |
|                                | 機型:     | 8401 序號             | 11270195 | ID: 0001  |
|                                | 名稱: [   | XT200-ZX1           | 版本: 💴    | ISP: 0110 |
| Hogen: Download                |         |                     |          |           |
|                                |         |                     |          |           |
|                                | 3. 更新   | (U)                 |          |           |

6. 更新完成画面如下:

| ☑ ♥7期健更新工具 ♥0717 [2011-07-27] |                     |                |  |
|-------------------------------|---------------------|----------------|--|
| 檔案(E) 語言(Language) 關於(A)      |                     |                |  |
|                               | 更新完成.               | 0 0 1 🔿        |  |
| 檔名: CWT200 XV010              | SYD 機型: X1200->     | 0 版本: 0110     |  |
| 1. 選擇韌體檔案(S)                  |                     |                |  |
| 串列 網路                         | ID: 0001            | •              |  |
| IP: 192.168.1.195             | 2. 連線裝置( <u>C</u> ) | 密鑰: 0000       |  |
| 連接阜: 5001                     | 機型: 8401 序號: 1127   | 195 ID: 0001   |  |
|                               | 名稱: XT200-ZX1 版本:   | 0110 ISP: 0110 |  |
| Regardleveted                 |                     |                |  |
| Verity check                  |                     |                |  |
| 3. 更新( <u>U</u> )             |                     |                |  |

6. Zigbee、Wifi、GPRS Jump设定(出厂预设)

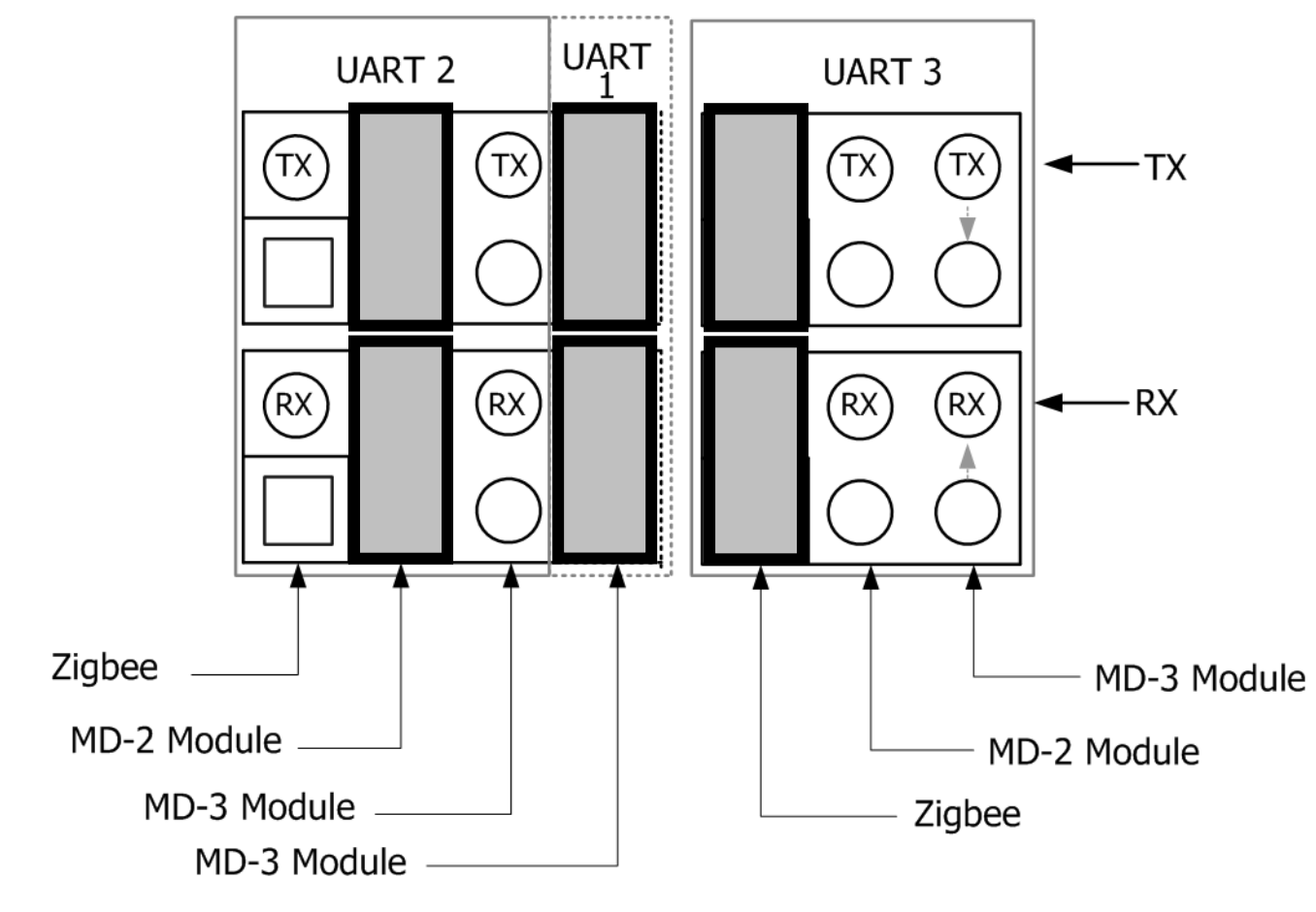

Module 位置表示:

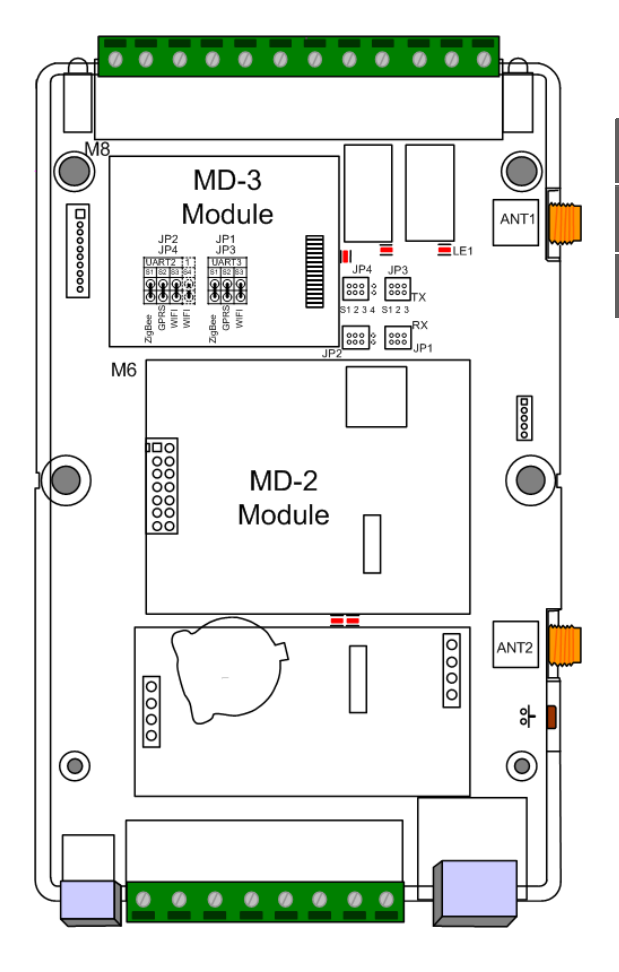

|           | MD-2 | MD-3 |
|-----------|------|------|
| Bluetooth | V    | V    |
| GRPS      | V    |      |
| Wi-Fi     | V    | V    |

**注:**需搭配软件设定MD-2与MD-3之使用型号方可正常运作。

# 7. Zigbee、Wifi、GPRS Jump设定(自行设定)

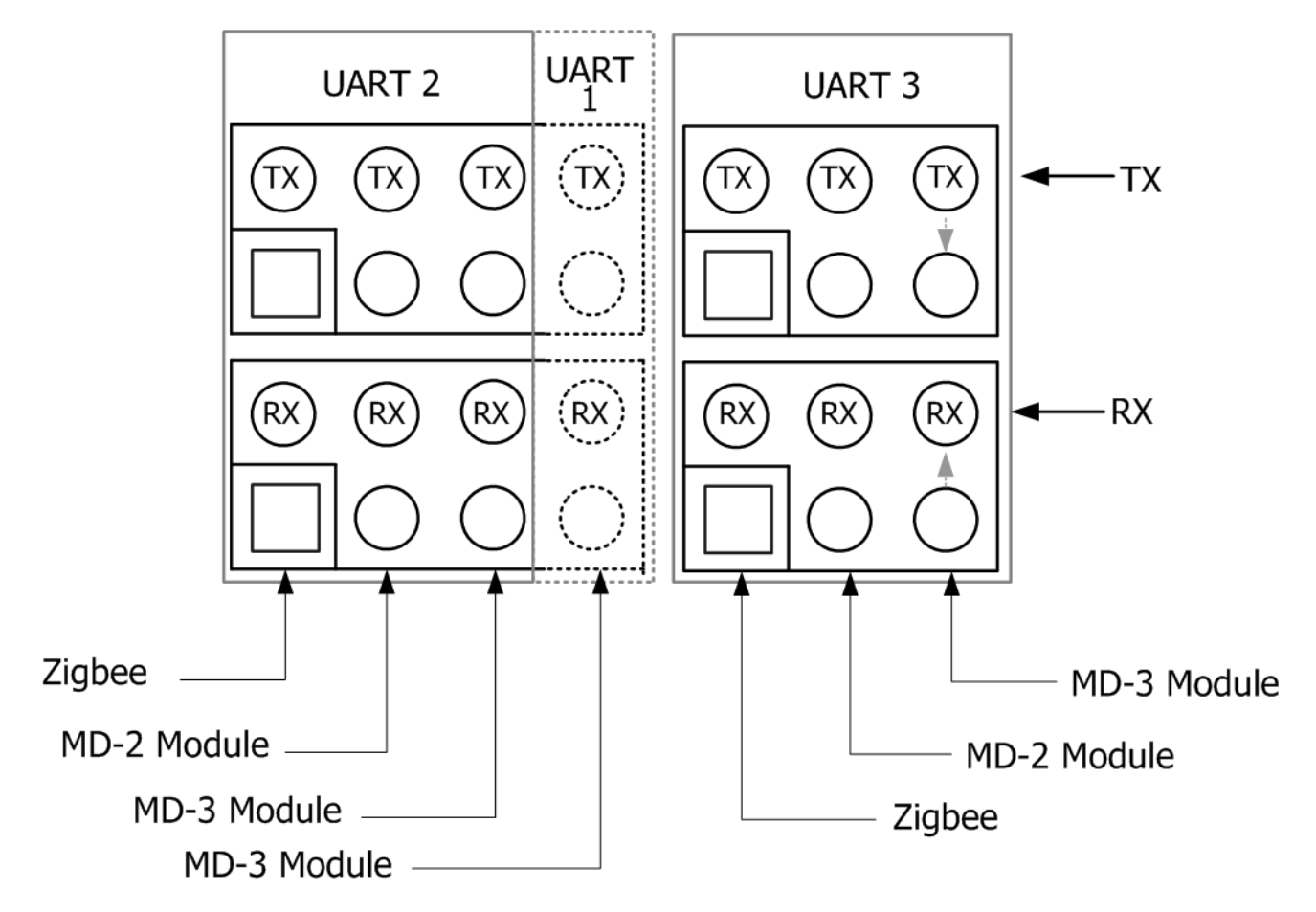

## **UART LIST:**

每个UART仅能择一模式使用, UART1建议固定为4A,UART3建议固定为Zigbee。

|             | UART 1 | UART 2 | UART 3 |
|-------------|--------|--------|--------|
|             | 4A     | 4R     | 4M     |
| ZigBee      |        | V      | V      |
| MD-3 Module | V      | V      | V      |
| MD-2 Module |        | V      | V      |
| 4A          | V      |        |        |
| 4R          |        | V      |        |

UART1与UART2 不上JUMPER即为 4A / 4R

Module 位置表示:

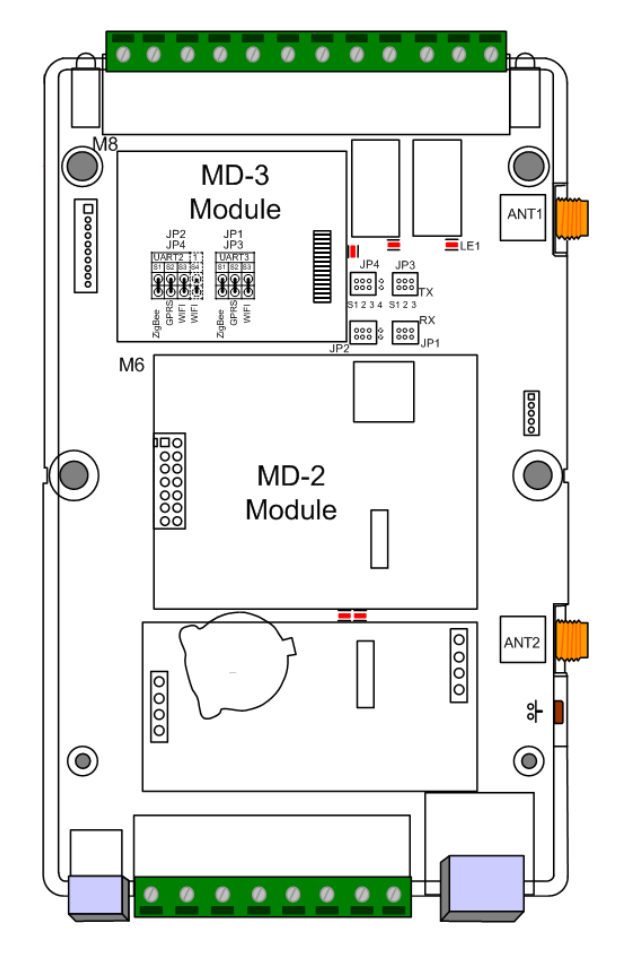

## JUMPER LIST:

| UART 1 | UART 2      | UART 3      |  |
|--------|-------------|-------------|--|
|        | WiFi        |             |  |
| 4A     | GPRS        | ZigBee      |  |
|        | 4R          |             |  |
| 4A     | MD-3 Module |             |  |
|        | 4R          | MD-2 Module |  |
| 4A     | MD-2 Module |             |  |
|        | 4R          | MD-3 Module |  |
| WiFi   | GPRS        | Zighaa      |  |
|        | 4R          | Zigbee      |  |
| WiFi   | MD-3 Module | MD-2 Module |  |
|        | 4R          |             |  |
| WiFi   | MD-2 Module | MD 2 Module |  |
|        | 4R          |             |  |

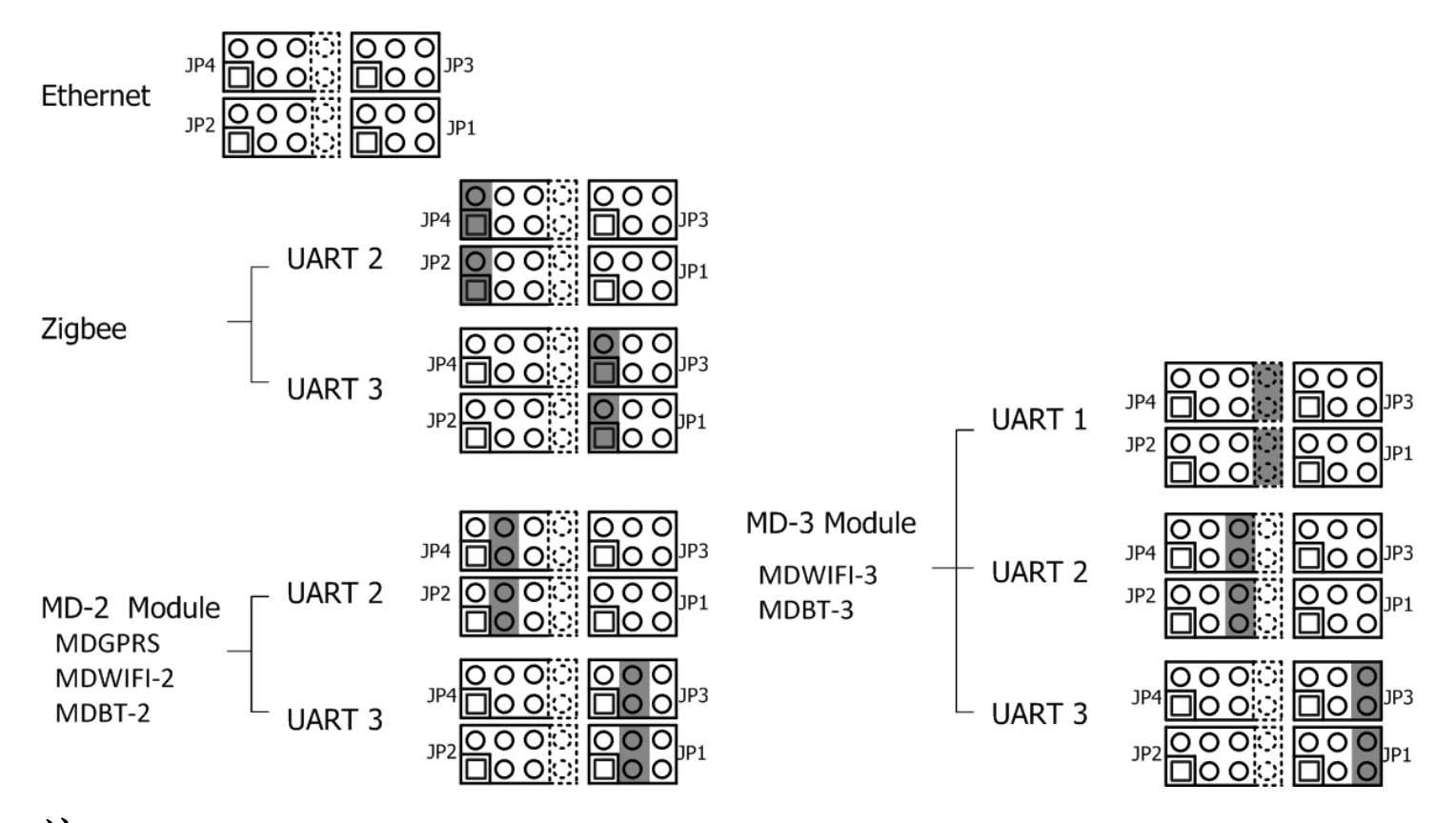

注: 模块Jump 设定基本上以出厂预设为主,如有特殊需求请洽原厂咨询。

# 8. 恢复出厂默认值

打开机盒,接着按下SW3按钮(下图红框所示)五秒以上,接着会听到哔声表示成功恢复出厂默认值。

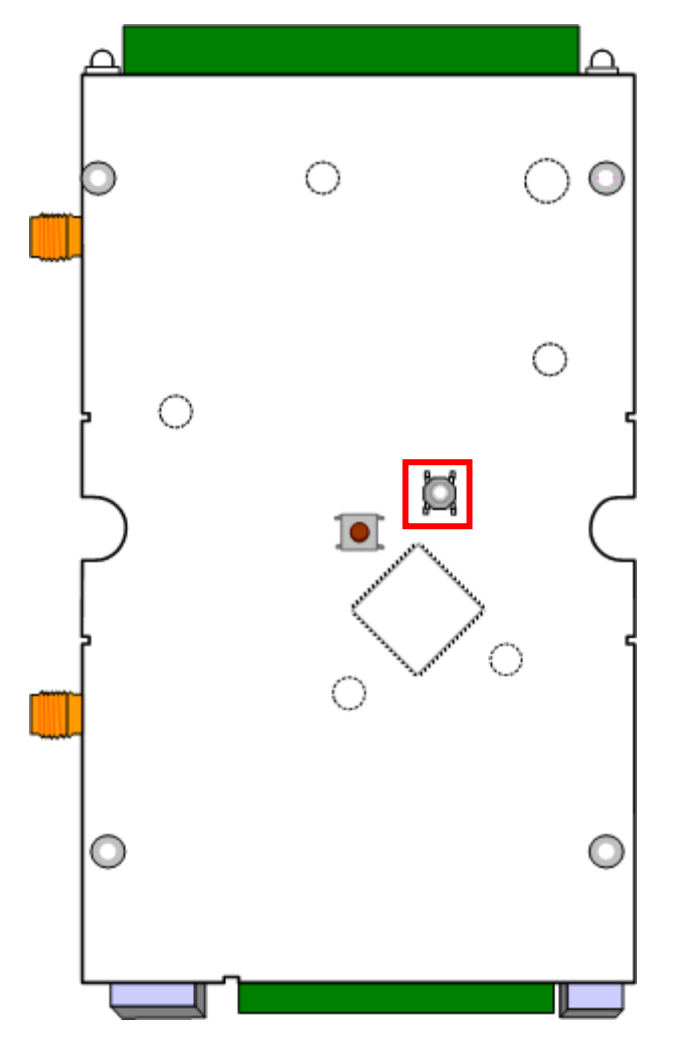